## **TUTORIEL D'ADHÉSION**

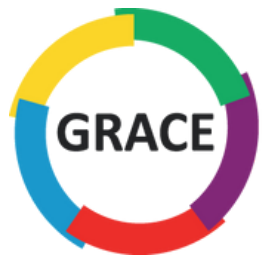

Groupe francophone de Réhabilitation Améliorée après Chirurgie

MacBook Pro

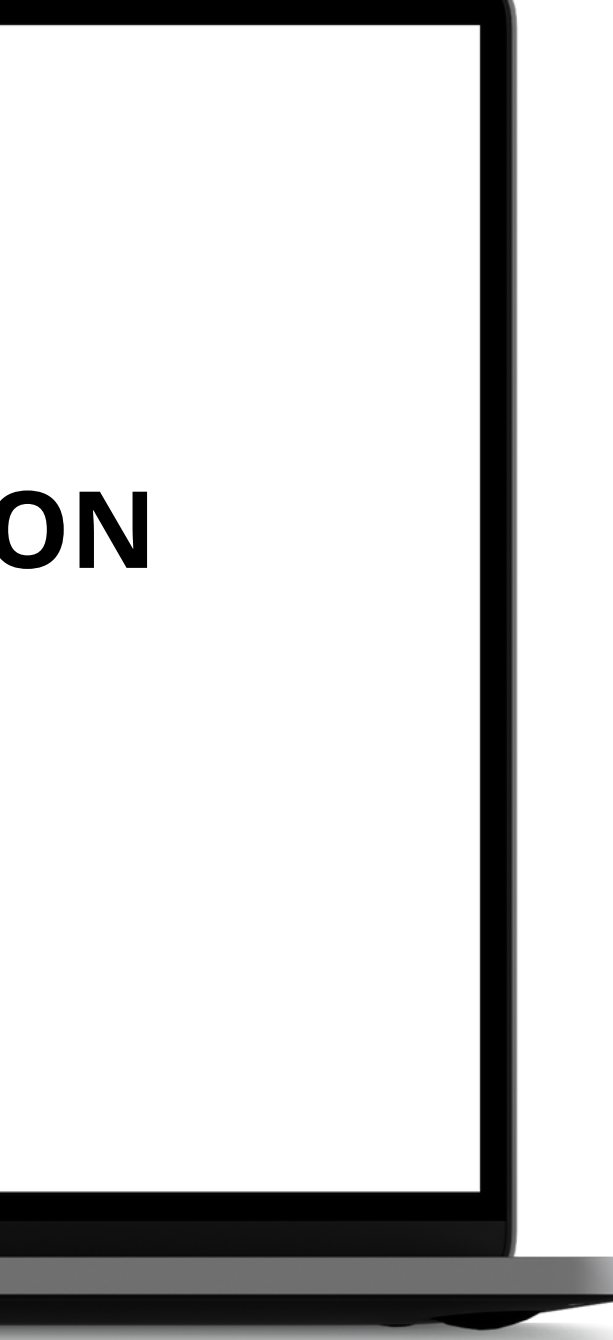

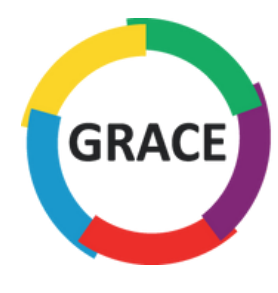

Étape 1

Sur la page d'accueil, cliquez sur l'onglet :

ESPACE MEMBRE

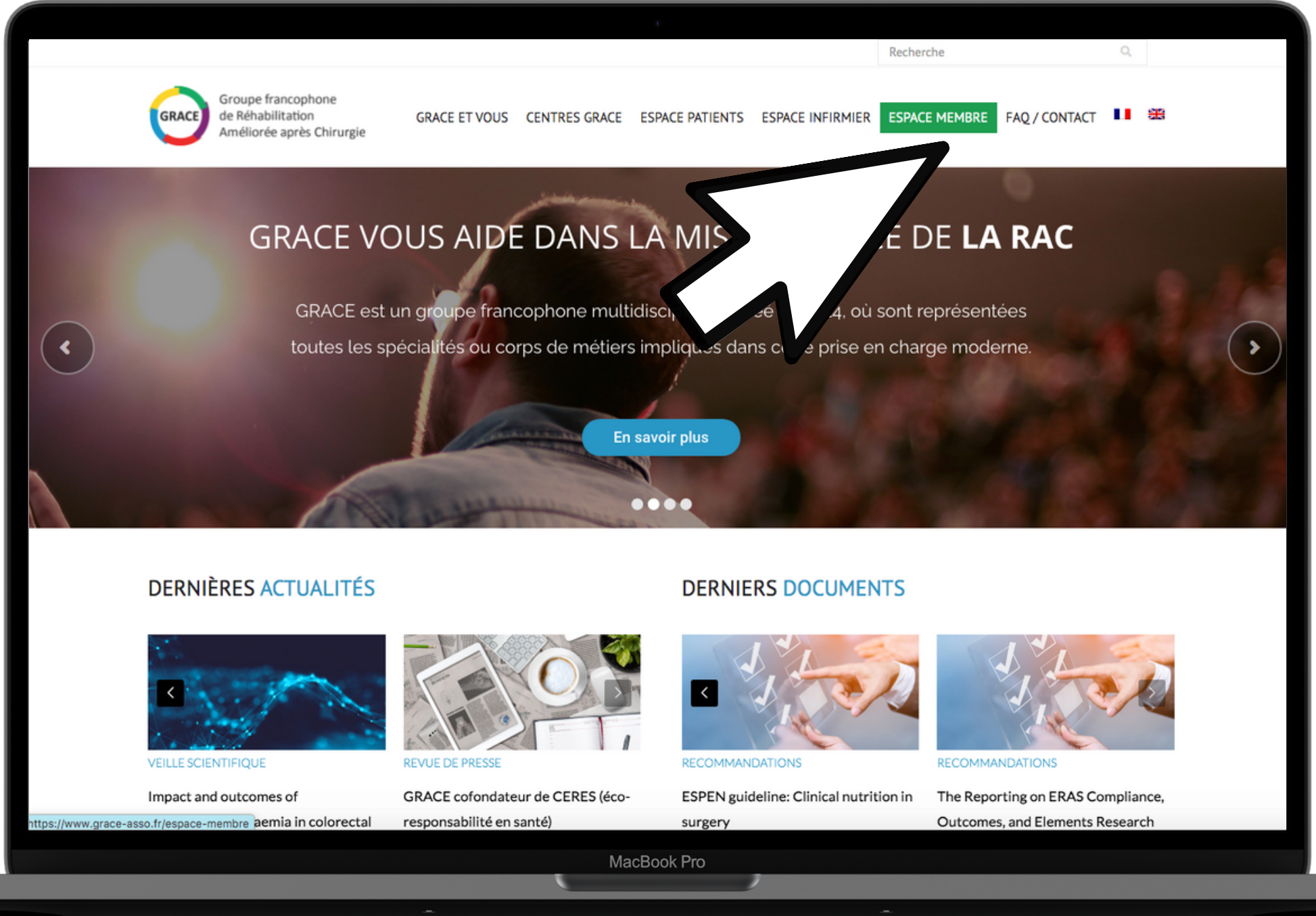

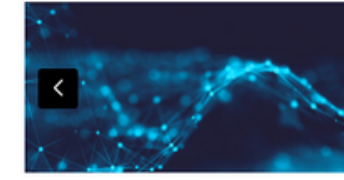

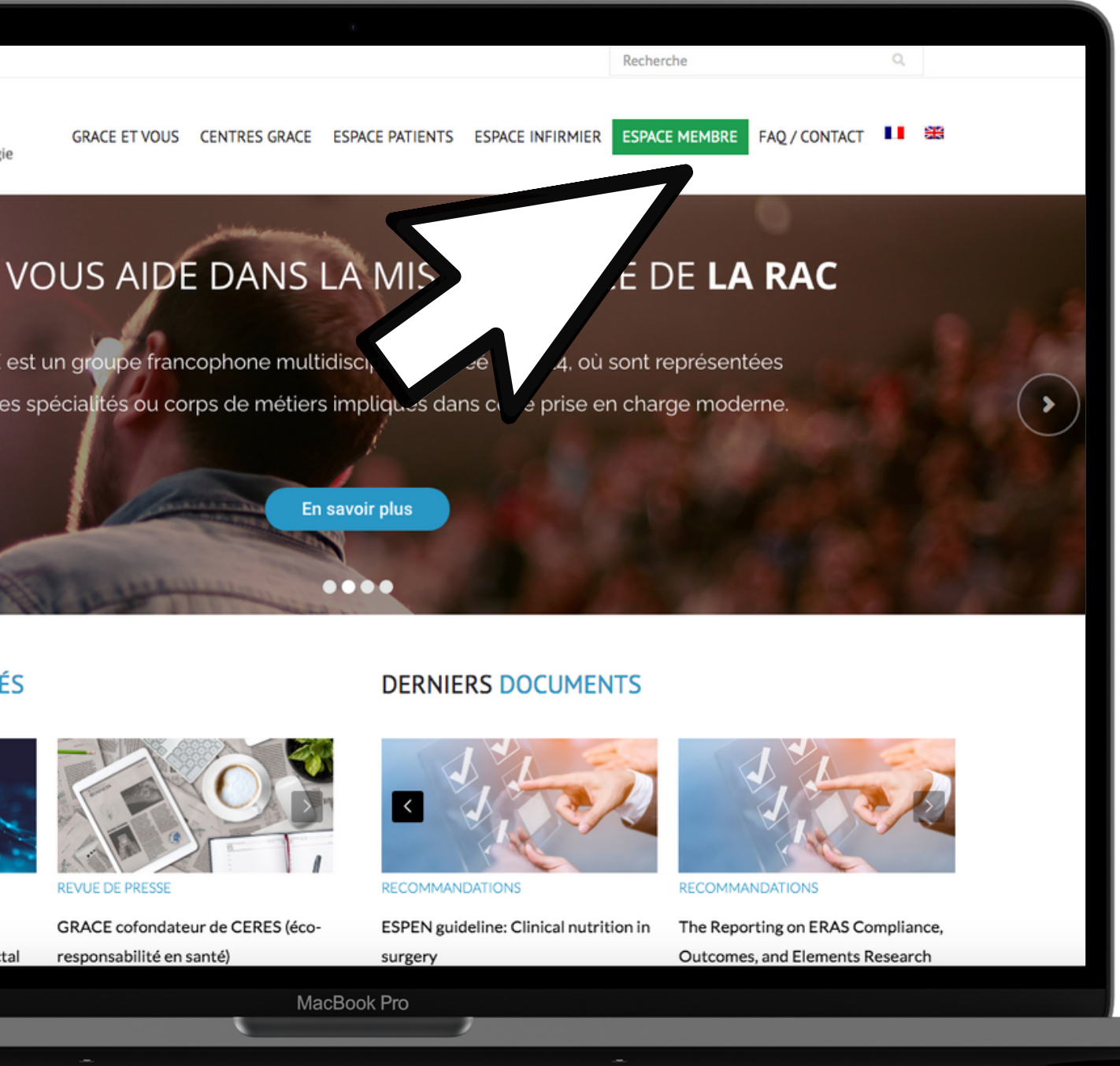

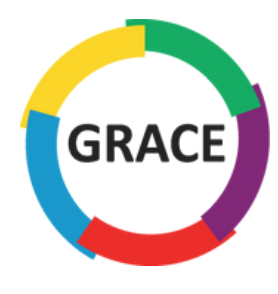

Étape **2** 

### Sélectionnez l'onglet :

Adhérer

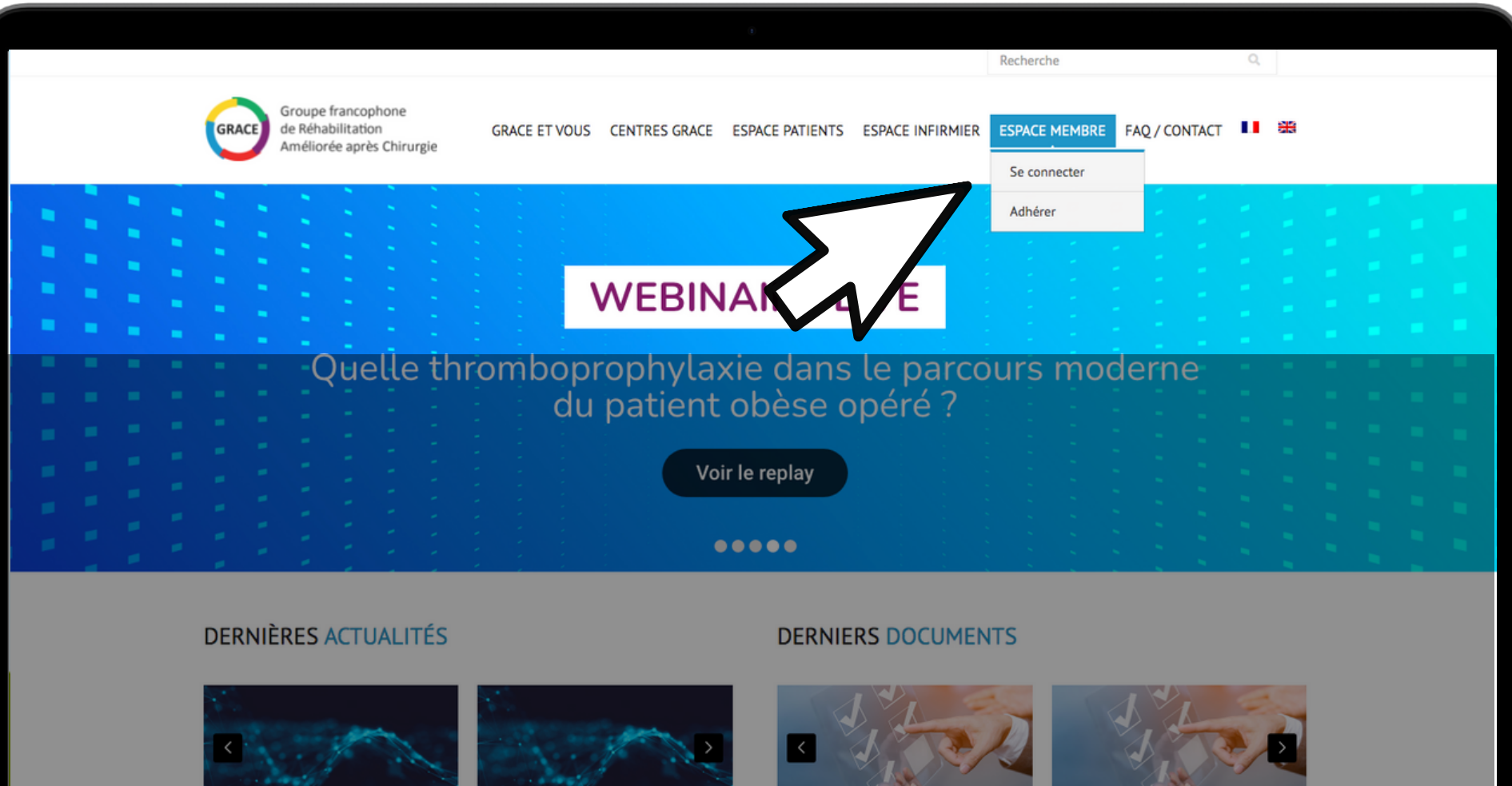

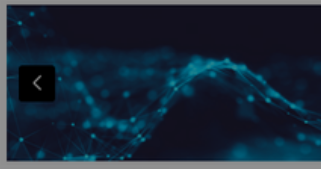

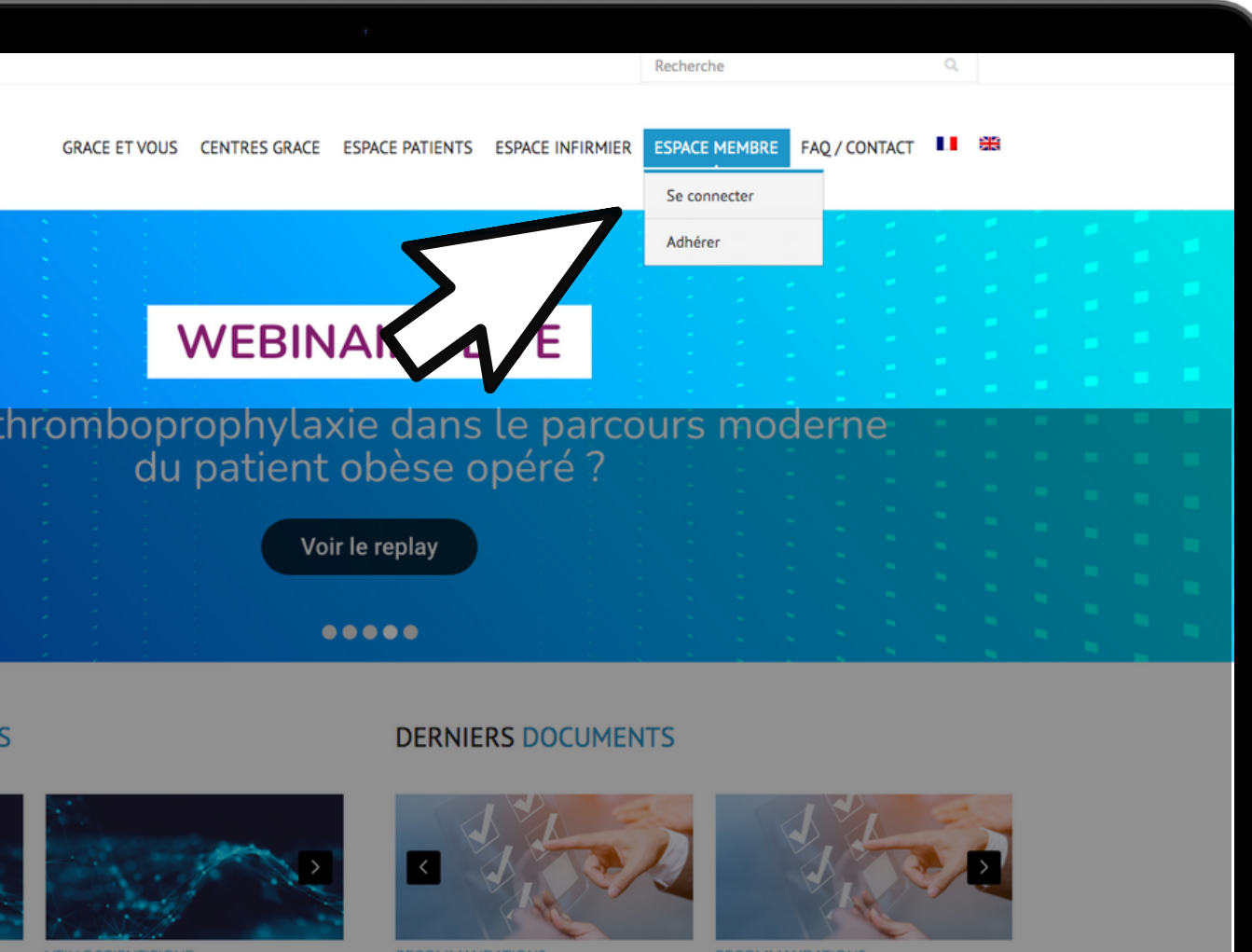

Fasting and surgery timing (FaST) audit

Collaborative\*

Timing of surgery following SARS-CoV-2 infection: an international prospective cohort study.COVIDSurg Collaborative\* and GlobalSurg

Guidelines for postoperative care in cesarean delivery: Enhanced Recovery After Surgery (ERAS) Society recommendations (part 3)

Guidelines for Antenatal and Preoperative care in Cesarean

Delivery: Enhanced Recovery After Surgery (ERAS) Society Recommendations (Part 1)

MacBook Pro

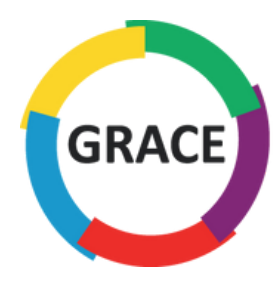

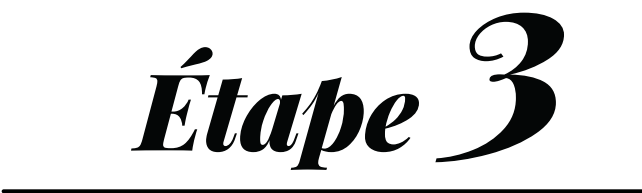

### Une fois sur la page, faites défiler l'écran vers le bas

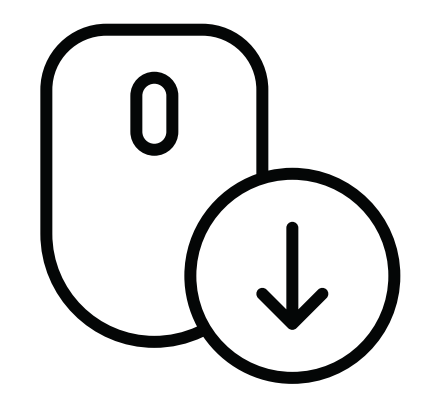

| GRACE   | Groupe francophone<br>de Réhabilitation<br>Améliorée après Chirurgie | GRACE ET VOUS          | CENT           |
|---------|----------------------------------------------------------------------|------------------------|----------------|
| Dever   | nir membre                                                           |                        |                |
|         |                                                                      |                        |                |
|         | Vous êtes un pro                                                     | ofessionnel de sa      | anté e<br>Deve |
| Pourqu  | uoi adhérer au Groupe GRA                                            | CE ?                   |                |
| En deve | enant membre de l'association                                        | GRACE, vous bénéfi     | ciez de        |
| • échar | nger avec les collègues sur la p                                     | olate-forme internet ( | (nous c        |
| • poser | r des questions pratiques aux                                        | experts                |                |
| • accéd | der à tous les protocoles de ré                                      | habilitation amélioré  | e valid        |
| • accéo | der aux sources détaillées                                           |                        |                |
|         |                                                                      |                        |                |

#### Comment devenir membre de GRACE ?

Voici les conditions d'adhésion à notre groupe :

- être praticien ou personnel paramédical ayant l'autorisation d'exercer sa profession
- pratiquer la réhabilitation améliorée dans son activité habituelle
- s'engager à participer aux actions de GRACE et respecter ses statuts
- approuver le règlement interne de GRACE
- régler la cotisation annuelle

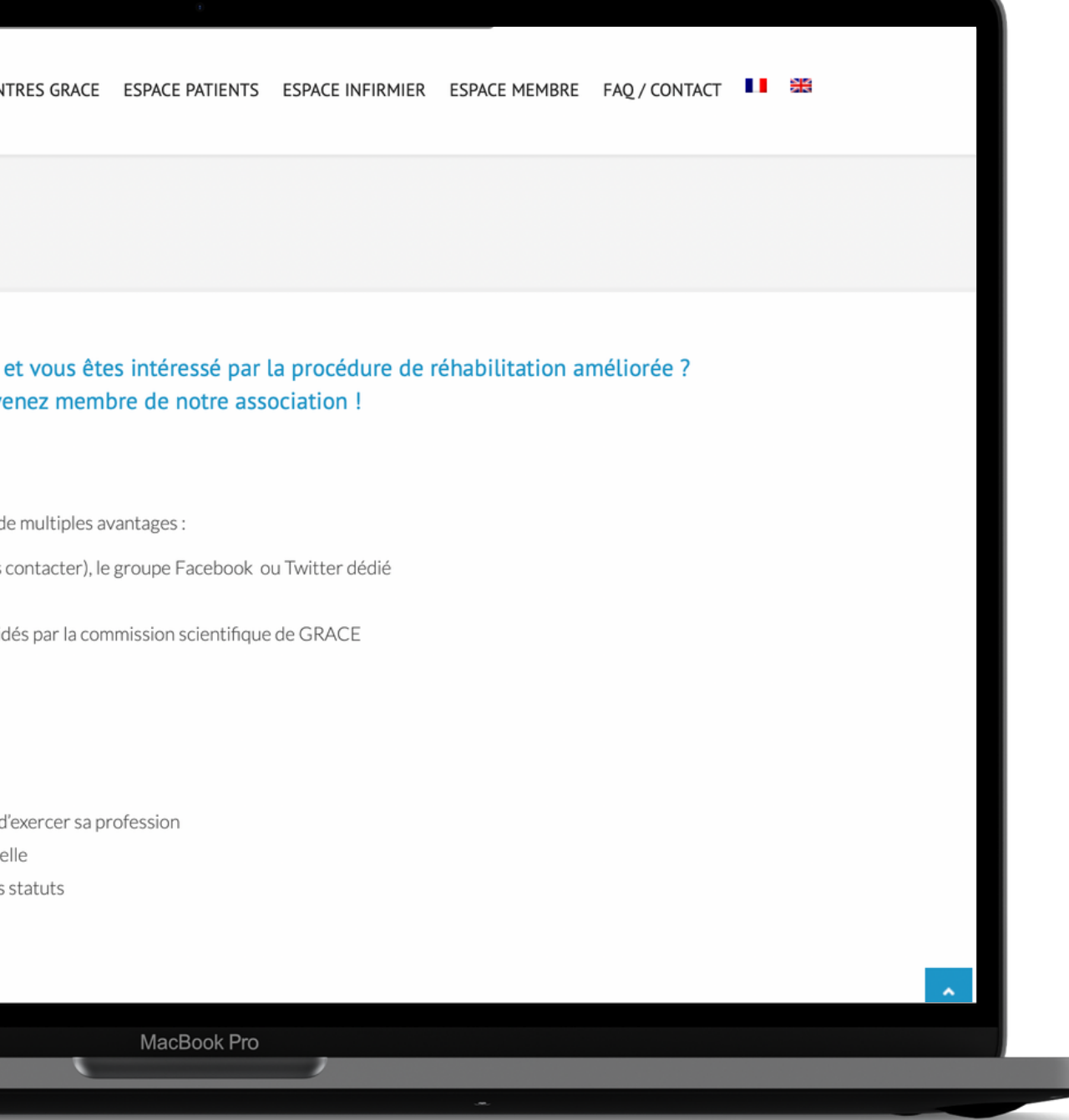

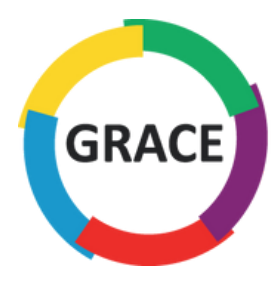

### Pour une adhésion individuelle, cliquez sur :

Devenir Membre

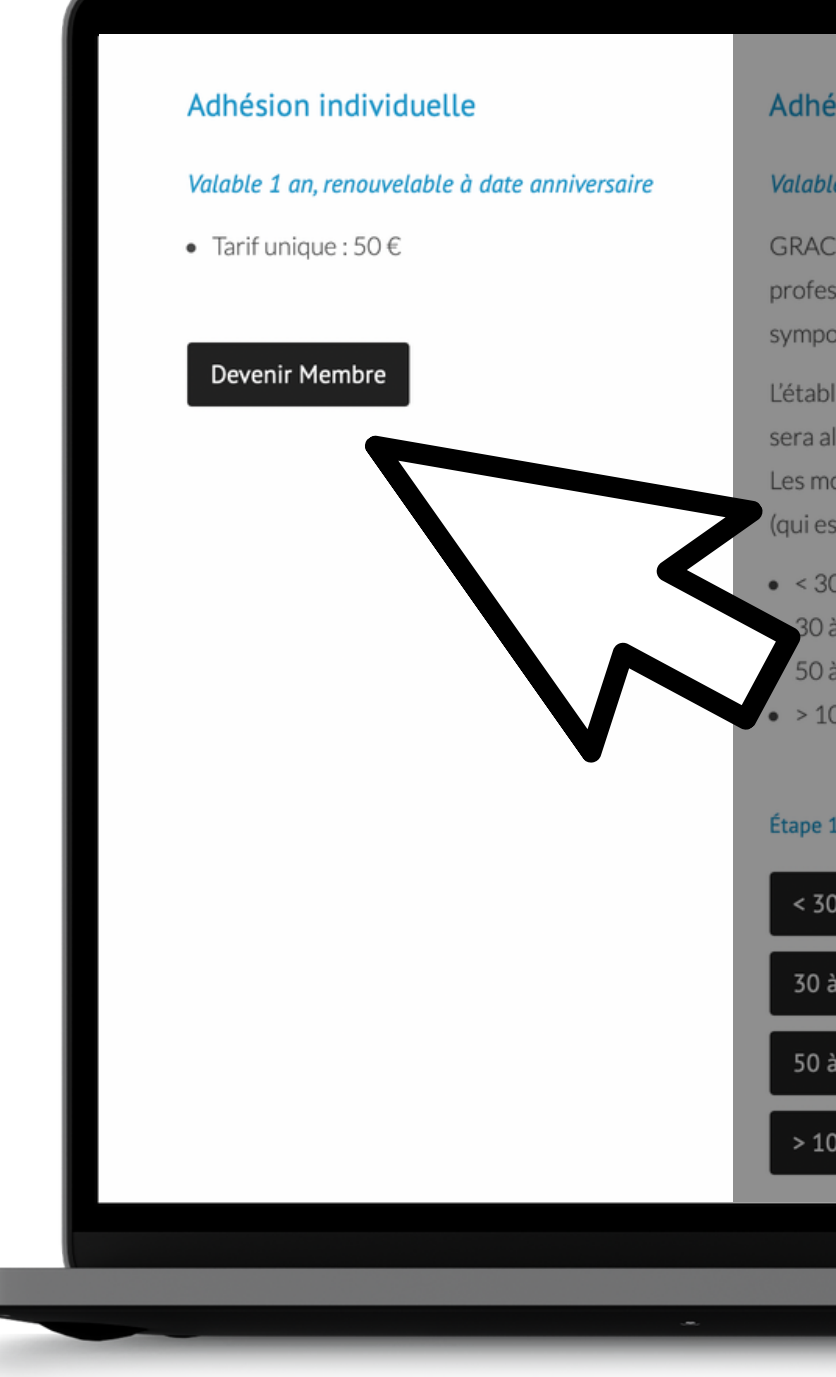

#### Adhésion groupée

#### Valable 1 an, renouvelable à date anniversaire

GRACE offre aussi la possibilité aux établissements d'adhérer en groupes. Ce type d'adhésion permet aux professionnels de santé inscrits d'avoir accès à l'ensemble du site et de profiter d'un tarif préférentiel au symposium. Chaque membre aura des codes d'accès nominatifs.

L'établissement aura son logo en tant que partenaire santé sur le site grace-asso.fr et un contrat de partenariat sera alors établi.

Les montants d'inscription pour ces adhésions groupées sont plus faibles qu'en cas d'inscription individuelle (qui est de 50 €) :

• < 30 inscriptions : 1 000 €

30 à 50 inscriptions : 1 500 €

50 à 100 inscriptions : 2 000 €

> 100 inscriptions : 3 000 €

#### Étape 1 : inscrivez votre groupe et procédez au paiement

< 30 inscriptions 30 à 50 inscriptions 50 à 100 inscriptions > 100 inscriptions

MacBook Pro

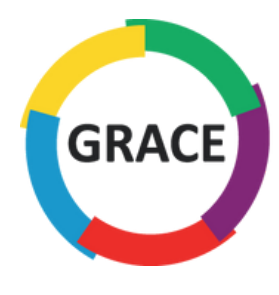

Pour une adhésion groupée, cliquez sur l'onglet correspondant au nombre d'inscriptions que vous souhaitez effectuer

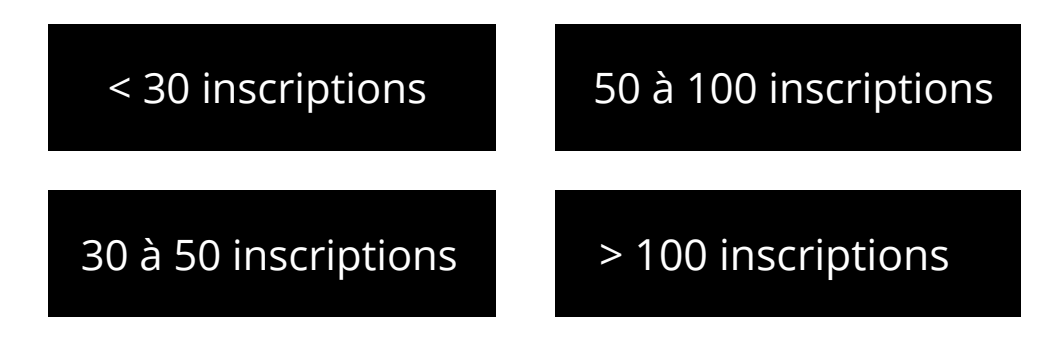

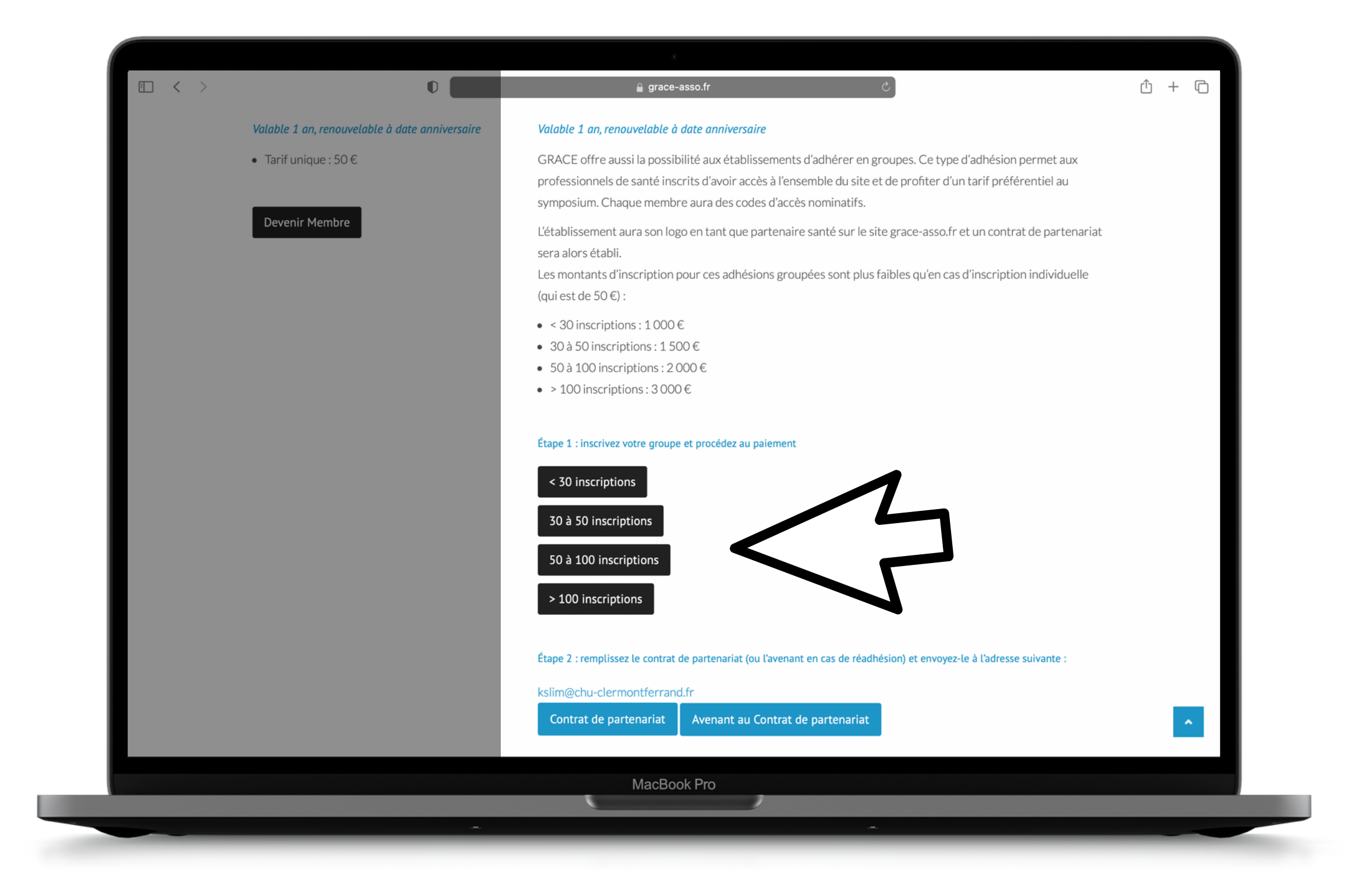

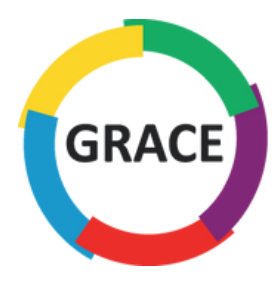

### Ajoutez les détails de facturation avant de procéder à l'ajout des membres

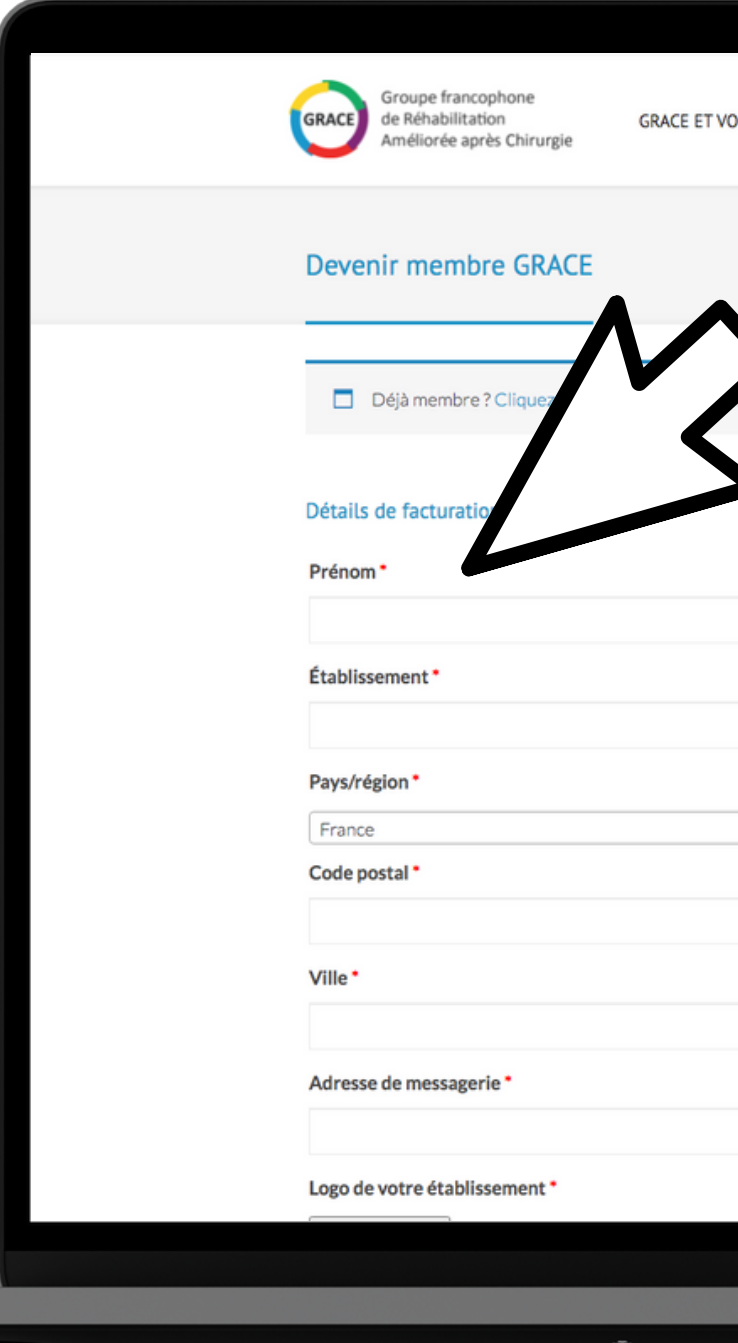

|                       | 005 | CENTRES GRACE  | ESPACE PATIENTS | ESPACE INFIRMIER   | ESPACE MEMBRE  | FAO / CONTACT | <br><b>#</b> |  |
|-----------------------|-----|----------------|-----------------|--------------------|----------------|---------------|--------------|--|
|                       | 005 | CENTRED GIVICE | Concerniel 13   | CONCENTION MULTICA | CS ACC PICHORE | mg/ cominci   |              |  |
|                       |     |                |                 |                    |                |               |              |  |
| Nm*                   |     |                |                 |                    |                |               |              |  |
| Nm*                   |     |                |                 |                    |                |               | _            |  |
| Nom*                  |     |                |                 |                    |                |               |              |  |
| Nom*                  |     |                |                 |                    |                |               |              |  |
| Nom*                  | -   |                |                 |                    |                |               |              |  |
| MacBook Pro           |     |                | Nom *           |                    |                |               |              |  |
| т<br>Т<br>МасВоок Pro |     |                |                 |                    |                |               |              |  |
| MacBook Pro           |     |                |                 |                    |                |               |              |  |
| MacBook Pro           |     |                |                 |                    |                |               |              |  |
| MacBook Pro           |     |                |                 |                    |                |               | •            |  |
| MacBook Pro           |     |                |                 |                    |                |               |              |  |
| MacBook Pro           |     |                |                 |                    |                |               |              |  |
| MacBook Pro           |     |                |                 |                    |                |               |              |  |
| MacBook Pro           |     |                |                 |                    |                |               |              |  |
| MacBook Pro           |     |                |                 |                    |                |               |              |  |
| MacBook Pro           |     |                |                 |                    |                |               |              |  |
|                       |     | Ma             | acBook Pro      |                    |                |               |              |  |
|                       |     |                |                 |                    |                |               |              |  |

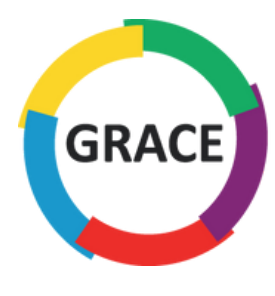

### Importez le logo de votre établissement, au format vectoriel (.ai .eps ou .svg), sinon au format .jpeg ou .png en bonne qualité

| Déjà client ? Cliquez i ci pour vous connecter  Défails de facturation  Prénon* Nom*  Pays/région*  Parce * Code postal*  Ville*  Adresse de messagerie* Adresse de messagerie* Sélect. fichiers   Aucun fichier choisi  Ma:Book Pro |                                               |             |   |
|----------------------------------------------------------------------------------------------------|-----------------------------------------------|-------------|---|
| Détails de facturation Prénom* Nom*  Pays/région*  France * Code postal*  Ville*  Adresse de messagerie*  Adresse de messagerie*  Gelect. fichiers Aucun fichier choisi                                                              | Déjà client ? Cliquez ici pour vous connecter |             |   |
| Prénon* Nom* Pays/région* France Code postal* Ville* Adresse de messagerie* Logo de l'établissement* Sélect. fichiers Aucun fichier choisi                                                                                           | Détails de facturation                        |             |   |
| Pays/région*  France Code postal*  Ville*  Adresse de messagerie*  Logo de l'établissement*  Sélect. fichiers Aucun fichier choisi                                                                                                   | Prénom *                                      | Nom*        |   |
| France Code postal* Ville* Adresse de messagerie* Logo de l'établissement* Sélect. fichiers Aucun fichier choisi MacBook Pro                                                                                                    | Pays/région *                                 |             |   |
| Code postal * Ville * Adresse de messagerie * Logo de l'établissement * Sélect. fichiers Aucun fichier choisi MacBook Pro                                                                                                    | France                                        |             | • |
| Ville* Adresse de messagerie* Logo de l'établissement* Sélect. fichiers Aucun fichier choisi MacBook Pro                                                                                                    | Code postal *                                 |             |   |
| Ville* Adresse de messagerie* Logo de l'établissement* Sélect. fichiers Aucun fichier choisi MacBook Pro                                                                                                    |                                               |             |   |
| Adresse de messagerie *<br>Logo de l'établissement *<br>Sélect. fichiers Aucun fichier choisi<br>MacBook Pro                                                                                                    | Ville*                                        |             |   |
| Adresse de messagerie * Logo de l'établissement * Sélect. fichiers Aucun fichier choisi MacBook Pro                                                                                                    |                                               |             |   |
| Adresse de messagerie<br>Logo de l'établissement *<br>Sélect. fichiers Aucun fichier choisi<br>MacBook Pro                                                                                                    | Adresse de messenerie t                       |             |   |
| Logo de l'établissement *<br>Sélect. fichiers Aucun fichier choisi<br>MacBook Pro                                                                                                    | Adresse de messagerie                         |             |   |
| Logo de l'établissement *          Sélect. fichiers       Aucun fichier choisi         MacBook Pro       MacBook Pro                                                                                                    |                                               |             |   |
| Sélect. fichiers       Aucun fichier choisi         MacBook Pro       MacBook Pro                                                                                                    | Logo de l'établissement *                     |             |   |
| MacBook Pro                                                                                                    | Sélect. fichiers Aucun fichier choisi         |             |   |
| MacBook Pro                                                                                                    |                                               |             |   |
|                                                                                                    |                                               | MacBook Pro |   |

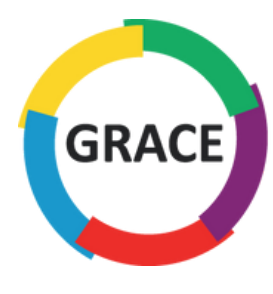

Possibilité n° 1

### Renseignez l'identité de chacun de vos membres

#### Créer le mot de passe du compte

Mot de passe

#### Adhésion groupée

#### 1/ Téléchargez ce modèle de fichier CSV

2/ Ouvrez un nouveau classeur Excel vierge, puis allez dans Fichier > Importer > Fichier CSV : Étape 1/Ne changez rien et cliquez sur suivant Étape 2/ Cochez virgule et cliquez sur suivant Étape 3/ Ne changez rien et cliquez sur fin, puis cliquez sur OK 3/ Éditez le tableau avec les informations de vos membres en respectant scrupuleusement le modèle pré-r 4/ Importez le tableau ci-dessous et le tour est joué !

+ Ajouter un membre

Votre commande

Produit

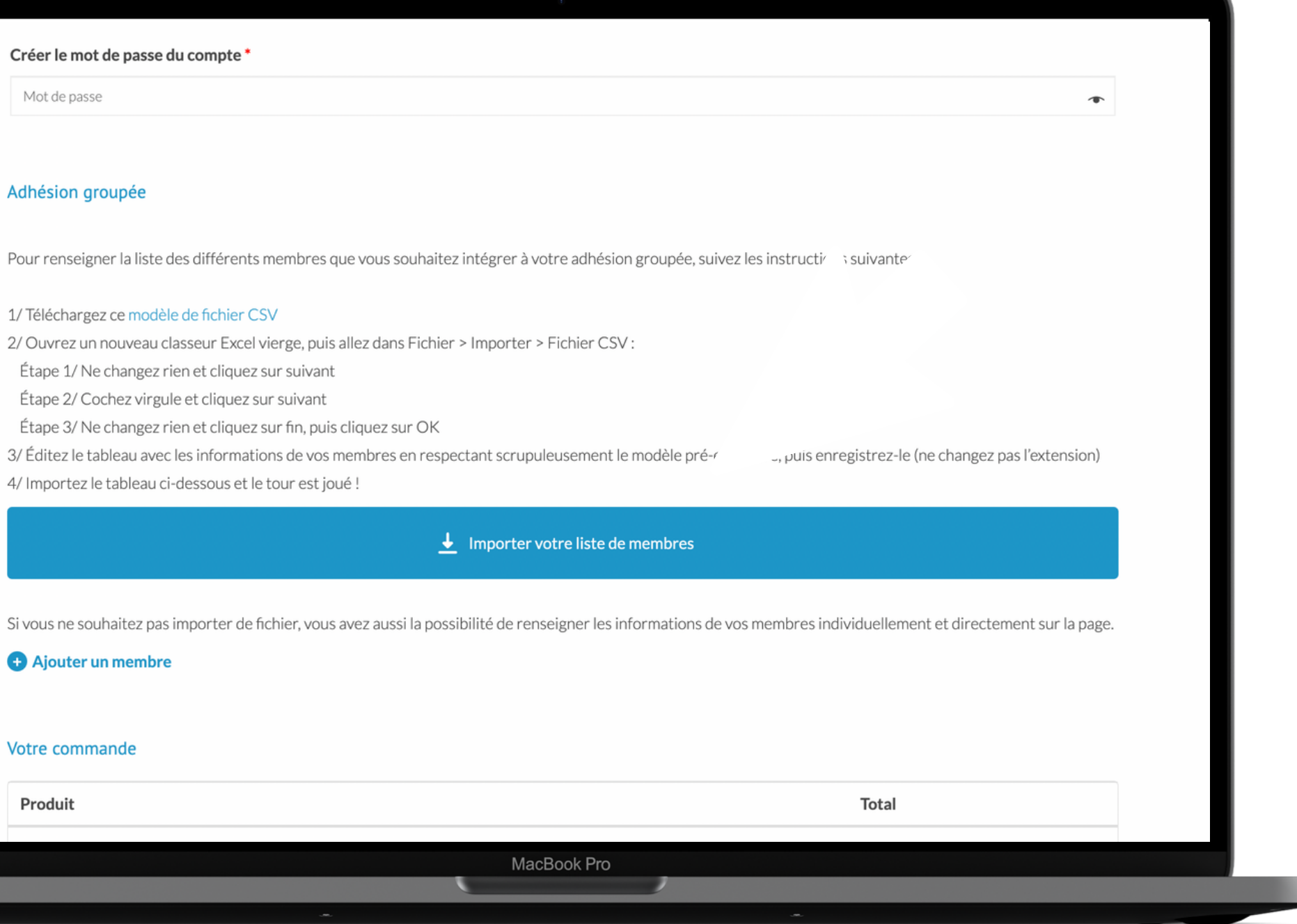

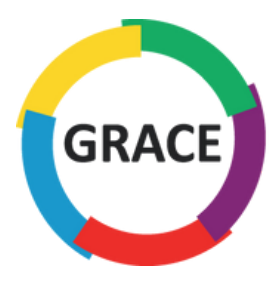

### Téléchargez le modèle de fichier CSV

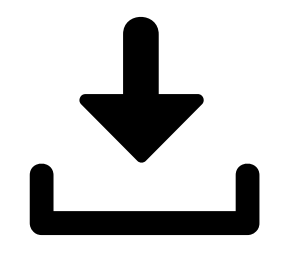

| LOg  | o de votre établissement *                                                                                                    |
|------|----------------------------------------------------------------------------------------------------|
| Sé   | Aucun fichier choisi                                                                                                    |
| Cré  | er le mot de passe du compte *                                                                                                    |
| M    | ot de passe                                                                                                    |
|      |                                                                                                    |
| Adh  | nésion groupée                                                                                                    |
|      |                                                                                                    |
| Pou  | r renseigner la liste des différe                                                                                                    |
| 1/ T | éléchargez ce modèle de fichier CSV                                                                                                    |
| 2/ C | Duvrez un nouveau classeur Excel vierge, puis a                                                                                                    |
| Ét   | ape 1/ Ne changez rien et cliquez sur suivant                                                                                                    |
| Ét   | ape 2/ Cochez virgule et cliquez sur suivant                                                                                                    |
| Ét   | ape 3/ Ne changez rien et cliquez sur fin, puis c                                                                                                    |
| 3/ É | ditez le tableau avec les informations de vos mo                                                                                                    |
|      | and the first state of the second state of the second state of the |

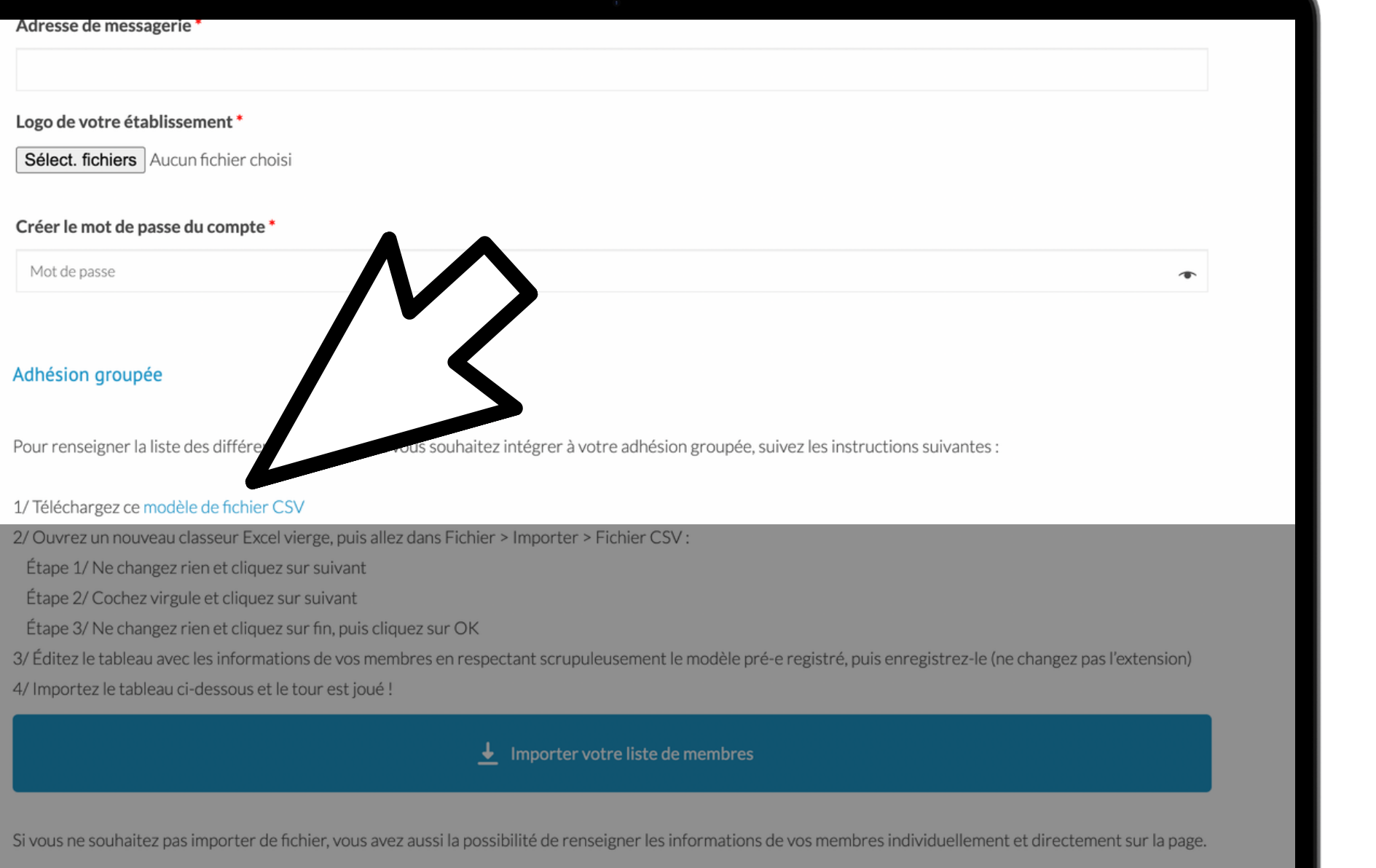

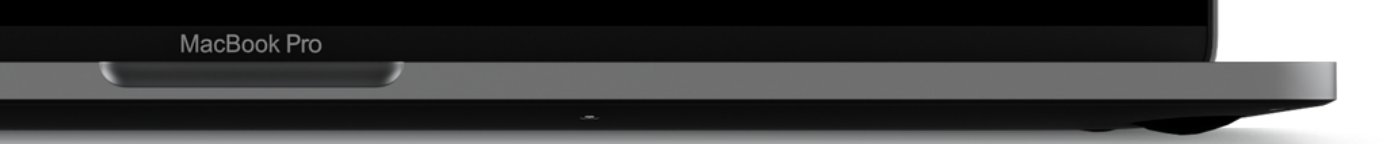

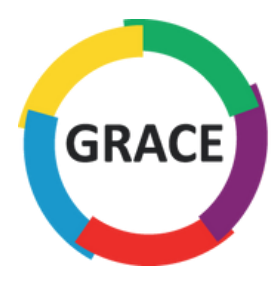

Ouvrez le logiciel Excel, puis un nouveau classeur en cliquant sur :

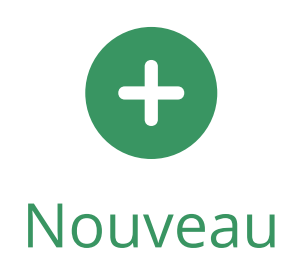

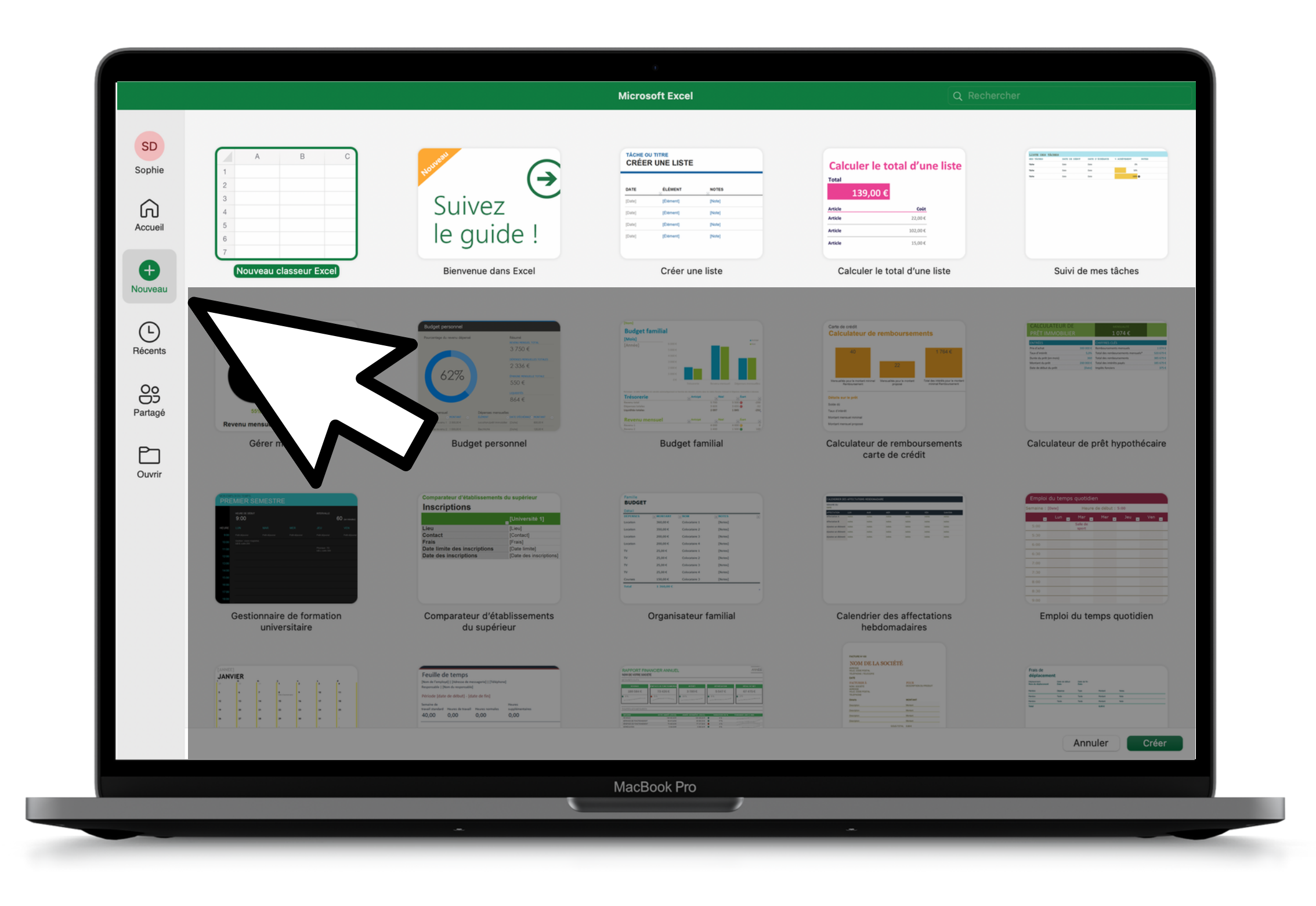

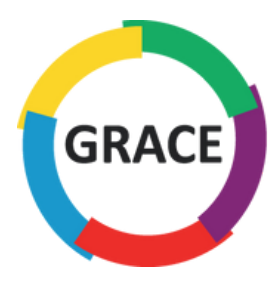

### Puis allez dans l'onglet fichier et cliquez sur "Importer"

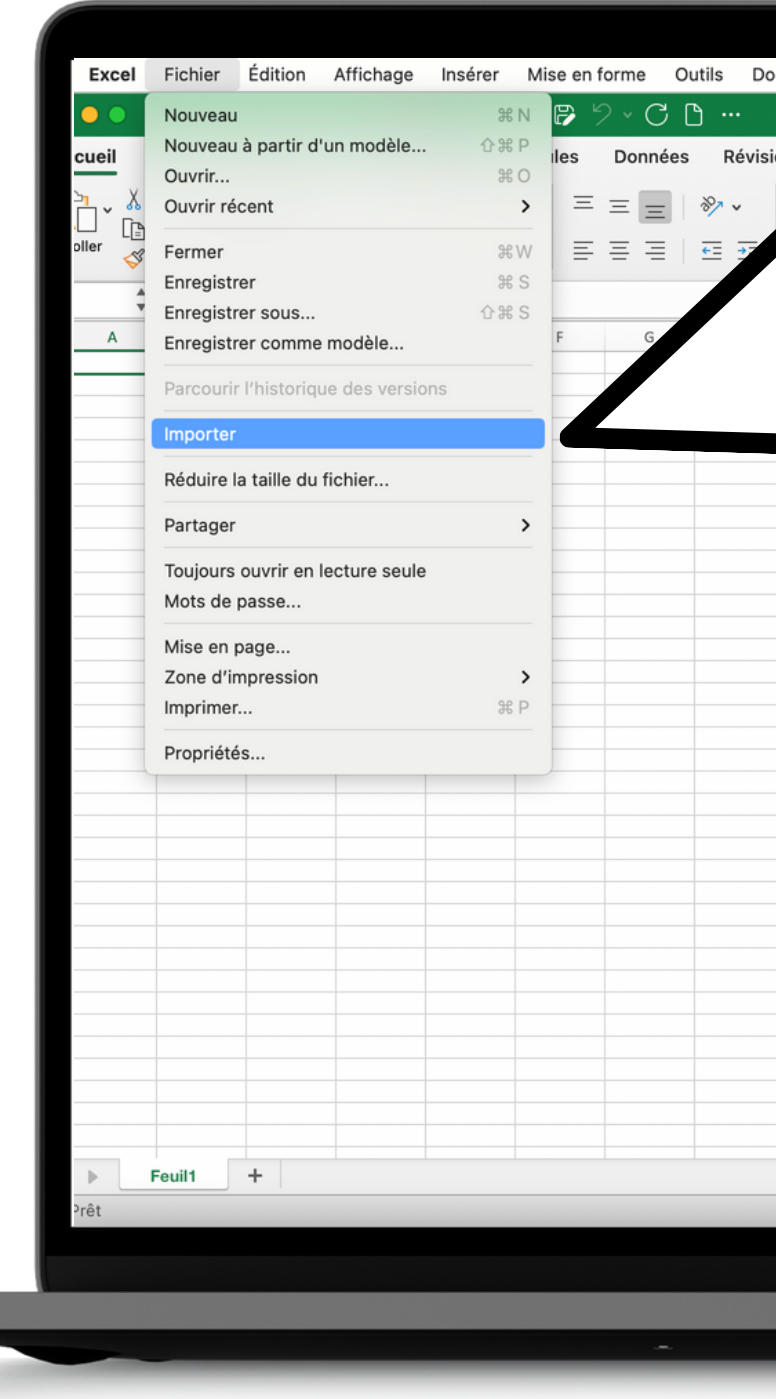

| nnées | Fenêtre   | Aide        |                                                                                                    |                                                 |                                        |          | •                                       | * 🔳             | ) ( <b>;</b> a                           | . 🗃 🔇                   | Mer. 2             | marsà 1               |
|-------|-----------|-------------|----------------------------------------------------------------------------------------------------|-------------------------------------------------|----------------------------------------|----------|-----------------------------------------|-----------------|------------------------------------------|-------------------------|--------------------|-----------------------|
|       |           | Classeur1   | 1                                                                                                    |                                                 |                                        |          |                                         |                 |                                          |                         |                    | Q ,                   |
| on /  | Affichage | ♀ Dites-le- | nous                                                                                                    |                                                 |                                        |          |                                         |                 | Ľ                                        | 🖻 Partager              | Cor                | nmentaire             |
| 2     | Standa    | rd          | <ul> <li>↓</li> <li>↓</li></ul> | Mise en form<br>Mettre sous f<br>Styles de cell | e conditionn<br>forme de tab<br>lule v | elle v 🖁 | Insérer ∨<br>∑ Supprime<br>i Mise en fo | r v  <br>prme v | ∑ × A<br>✓ Z<br>✓ Trier e<br>♦ × filtrer | t Recherch<br>sélection | eret A<br>Iner des | analyser<br>a données |
|       |           | к           | L                                                                                                    | М                                               | Ν                                      | 0        | Р                                       | Q               | R                                        | S                       | Т                  | U                     |
|       |           |             |                                                                                                    |                                                 |                                        |          |                                         |                 |                                          |                         |                    |                       |
|       |           |             |                                                                                                    |                                                 |                                        |          |                                         |                 |                                          |                         |                    |                       |
|       |           |             |                                                                                                    |                                                 |                                        |          |                                         |                 |                                          |                         |                    |                       |
|       |           |             | _                                                                                                    |                                                 |                                        |          |                                         |                 |                                          |                         |                    |                       |
|       |           |             | _                                                                                                    |                                                 |                                        |          |                                         |                 |                                          |                         |                    |                       |
|       |           |             |                                                                                                    |                                                 |                                        |          |                                         |                 |                                          |                         |                    |                       |
|       |           |             |                                                                                                    |                                                 |                                        |          |                                         |                 |                                          |                         |                    |                       |
|       |           |             |                                                                                                    |                                                 |                                        |          |                                         |                 |                                          |                         |                    |                       |
|       |           |             | _                                                                                                    |                                                 |                                        |          |                                         |                 |                                          |                         |                    |                       |
|       |           |             |                                                                                                    |                                                 |                                        |          |                                         |                 |                                          |                         |                    |                       |
|       |           |             |                                                                                                    |                                                 |                                        |          |                                         |                 |                                          |                         |                    |                       |
|       |           |             |                                                                                                    |                                                 |                                        |          |                                         |                 |                                          |                         |                    |                       |
|       |           |             |                                                                                                    |                                                 |                                        |          |                                         |                 |                                          |                         |                    |                       |
|       |           |             |                                                                                                    |                                                 |                                        |          |                                         |                 |                                          |                         |                    |                       |
|       |           |             |                                                                                                    |                                                 |                                        |          |                                         |                 |                                          |                         |                    |                       |
|       |           |             |                                                                                                    |                                                 |                                        |          |                                         |                 |                                          |                         |                    |                       |
|       |           |             |                                                                                                    |                                                 |                                        |          |                                         |                 |                                          |                         |                    |                       |
|       |           |             |                                                                                                    |                                                 |                                        |          |                                         |                 |                                          |                         |                    |                       |
|       |           |             |                                                                                                    |                                                 |                                        |          |                                         |                 |                                          | (                       |                    | ► 100 %               |
|       |           | MacBook F   | Pro                                                                                                    |                                                 |                                        |          |                                         |                 |                                          |                         |                    |                       |
|       |           |             |                                                                                                    |                                                 |                                        |          |                                         |                 |                                          |                         |                    |                       |

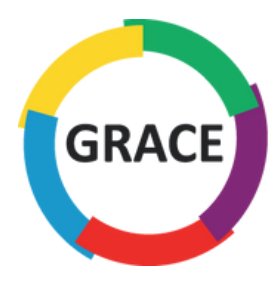

### Sélectionnez bien "Fichier CSV" puis cliquez sur :

Importer

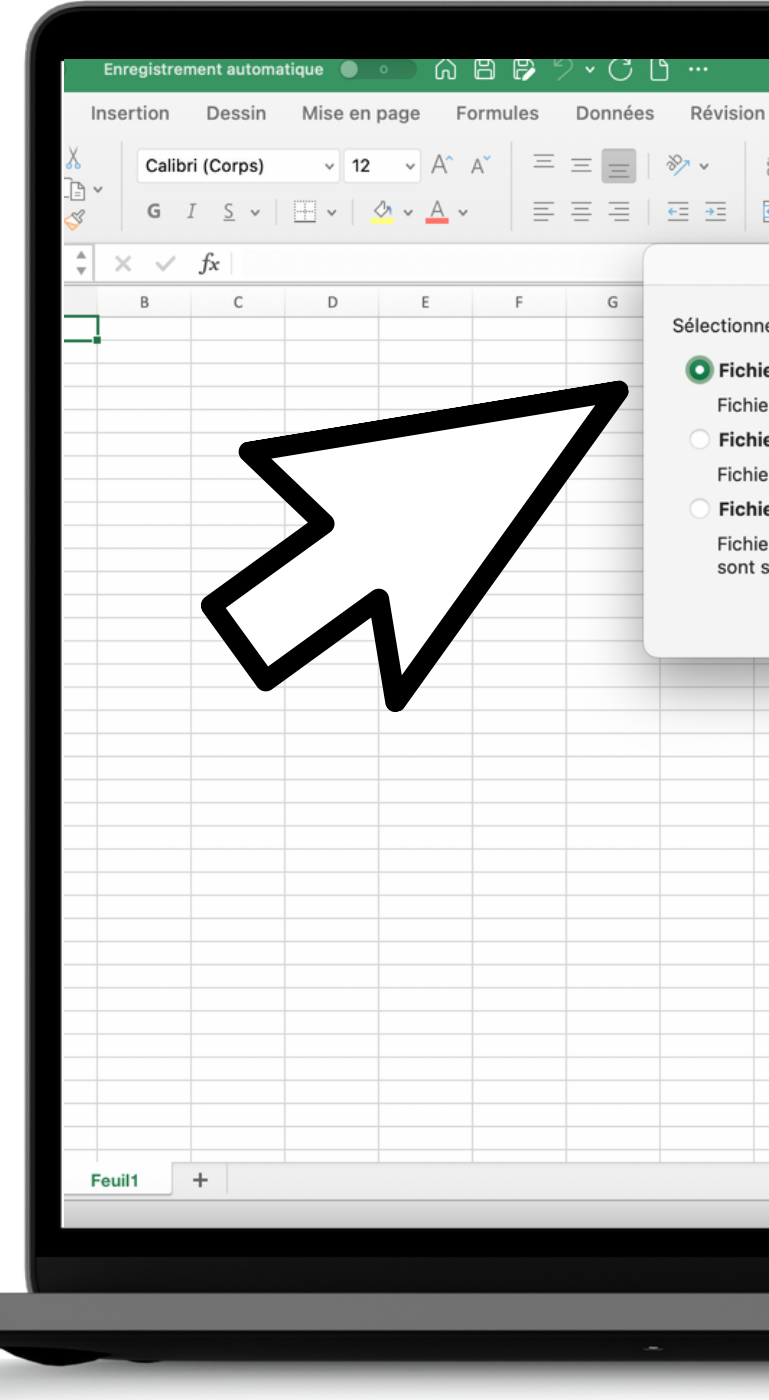

|                                                                              |                                                                                        | Classeur1                                                                    |                                              |                                                |                                             |                    |                                      |               |                                                                                                    |                          |               | Q       |
|------------------------------------------------------------------------------|----------------------------------------------------------------------------------------|------------------------------------------------------------------------------|----------------------------------------------|------------------------------------------------|---------------------------------------------|--------------------|--------------------------------------|---------------|----------------------------------------------------------------------------------------------------|--------------------------|---------------|---------|
| Δffi                                                                         | chage O                                                                                | Dites-le-no                                                                  | 20115                                        |                                                |                                             |                    |                                      |               |                                                                                                    | 2 Dartagor               |               | lommon  |
| eb →                                                                         | Standard                                                                               | <b>9</b>   500 -                                                             |                                              | Mise en form<br>Mettre sous<br>Styles de cel   | e conditionne<br>forme de table<br>Ilule  v | lle v 2<br>sau v 2 | Insérer ∨<br>Supprimer<br>Mise en fo | r v<br>orme v | $\sum \stackrel{\sim}{\rightarrow} \stackrel{A}{} {} {} {} {} {} {} {} {} {} {} {} {} {} {} {} {} {} {} {} {} {} {} {} {} {} {} {} {} {} {} {} {} {} {} {} {} {} {} {} {} {} {} {} {} {} {} {} {} {} {} {} {} {} {} {} {} {} {} {} {} {} {} {} {} {} {} {} {} {} {} {} {} {} {} {} {} {} {} {} {} {} {} {} {} {} {} {} {} }  } } } } } } } } } } } } } } } } } } } } } } } } } } } } } } } } } } } } } } } } } } } } } } } } } } } } } } } } } } } } } } } } } } } } } } } } } } } } } } } } } } } } } } } } \rightarrow} } } } } } } } } } } } } \rightarrow} } } \rightarrow} } } } \rightarrow} } } } \rightarrow} } } } \rightarrow} } } } \rightarrow} } } \rightarrow} } } } \rightarrow} } \rightarrow} \rightarrow} } \rightarrow} } \rightarrow} } \rightarrow} \rightarrow} \rightarrow} } \rightarrow} \rightarrow} \rightarrow} \rightarrow} \rightarrow} \rightarrow} \rightarrow} \rightarrow} \rightarrow} \rightarrow} \rightarrow} \rightarrow}\rightarrow} \rightarrow} $ | t Recherché<br>sélection | er et<br>iner | Analyse |
|                                                                              |                                                                                        | Importer                                                                     |                                              |                                                |                                             |                    |                                      |               |                                                                                                    |                          |               |         |
| er CSV<br>ers texte<br>er HTM<br>ers HTM<br>er texte<br>ers texte<br>séparée | be de fichier<br>e contenant d<br>L<br>L sur votre d<br>e (importés c<br>s par des tal | à importer :<br>des valeurs :<br>ordinateur.<br>de manière o<br>bulations ou | séparées p<br>ptimale lo<br>des espa<br>Annu | oar des virg<br>rsque les v<br>ces).<br>ler Im | gules.<br>aleurs<br>porter                  | 0                  | P                                    | Q             | R                                                                                                    | S                        | T             |         |
|                                                                              |                                                                                        |                                                                              |                                              |                                                |                                             |                    |                                      |               |                                                                                                    |                          |               |         |
|                                                                              |                                                                                        |                                                                              |                                              |                                                |                                             |                    |                                      |               |                                                                                                    |                          |               |         |
|                                                                              |                                                                                        |                                                                              |                                              |                                                |                                             |                    |                                      |               |                                                                                                    | (                        |               | • + 10  |
|                                                                              | M                                                                                      | lacBook P                                                                    | ro                                           | ,                                              |                                             |                    |                                      |               |                                                                                                    |                          |               |         |
|                                                                              |                                                                                        |                                                                              |                                              |                                                |                                             | -                  |                                      |               |                                                                                                    |                          |               |         |

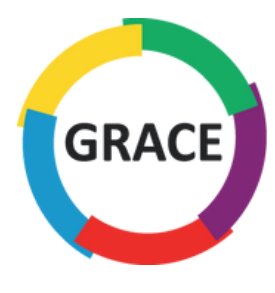

### Ne changez rien et cliquez sur :

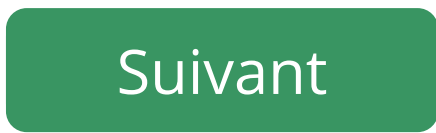

| A1 $\checkmark$ $f_x$ $f_x$ $L'As$ A       B       C       D       E       F       Si ce         1       -       -       -       -       C       C | Coller 🞸 | Calibri<br>G I | (Corps) | <ul><li>12</li><li>⊞ &lt;   </li></ul> | • A^ A<br>• • <u>A</u> • |   | = =   %   |
|----------------------------------------------------------------------------------------------------|----------|----------------|---------|----------------------------------------|--------------------------|---|-----------|
| A       B       C       D       E       F       L'As         1                                                                                                    | A1       | × ✓            | fx      |                                        |                          |   |           |
| 1                                                                                                    | A        | В              | С       | D                                      | E                        | F | L'Assis   |
| 3                                                                                                    | 1        |                |         |                                        |                          |   | Siceci    |
| 4                                                                                                    | 3        |                |         |                                        |                          |   | O Déli    |
| 5       Com         6                                                                                                    | 4        |                |         |                                        |                          |   | Larg      |
| 7                                                                                                    | 6        |                |         |                                        |                          |   | Comme     |
| 8                                                                                                    | 7        |                |         |                                        |                          |   |           |
| 9          Aper       11         Aper       12        Aper       13        Aper       14        Aper       15        Aper       16        Doe       17        Doe       18        Doe       19        Grade       20        Grade       21        Grade       22           23        Grade       24           25           26           27           28           31           32           33          34                                                                                                    | 8        |                |         |                                        |                          |   |           |
| 10     0     0     0     0     0     0     0     0     0     0     0     0     0     0     0     0     0     0     0     0     0     0     0     0     0     0     0     0     0     0     0     0     0     0     0     0     0     0     0     0     0     0     0     0     0     0     0     0     0     0     0     0     0     0     0     0     0     0     0     0     0     0     0     0     0     0     0     0     0     0     0     0     0     0     0     0     0     0     0     0     0     0     0     0     0     0     0     0     0     0     0     0     0     0     0     0     0     0     0     0     0     0     0     0     0     0     0     0     0     0     0     0     0     0     0     0     0     0     0     0     0     0     0     0     0     0     0     0     0     0     0     0     0     0     0 </td <td>9</td> <td></td> <td></td> <td></td> <td></td> <td></td> <td></td>                                   | 9        |                |         |                                        |                          |   |           |
| 12                                                                                                    | 10       |                |         |                                        |                          |   |           |
| 13     Ape       14     Ape       15     Ion       15     Ion       16     Ion       17     Ion       18     Ion       19     Ion       20     Ion       21     Ion       22     Ion       23     Ion       24     Ion       25     Ion       26     Ion       27     Ion       28     Ion       29     Ion       31     Ion       32     Ion       33     Ion       34     Ion       35     Ion       36     Ion       37     Ion                                                                                                    | 12       |                |         |                                        |                          |   | Apercu    |
| 14     0     0     1       15     1     1     1       16     0     1     2       17     0     0     3       18     0     0     3       19     0     0     7       20     0     0     7       21     0     0     7       22     0     0     0       23     0     0     0       24     0     0     0       25     0     0     0       26     0     0     0       27     0     0     0       28     0     0     0       29     0     0     0       31     0     0     0       32     0     0     0       33     0     0     0       34     0     0     0       35     0     0     0       36     0     0     0       37     0     0     0                                                                                                    | 13       |                |         |                                        |                          |   | Aperci    |
| 17     1     1     1     1     1     1     1     1     1     1     1     1     1     1     1     1     1     1     1     1     1     1     1     1     1     1     1     1     1     1     1     1     1     1     1     1     1     1     1     1     1     1     1     1     1     1     1     1     1     1     1     1     1     1     1     1     1     1     1     1     1     1     1     1     1     1     1     1     1     1     1     1     1     1     1     1     1     1     1     1     1     1     1     1     1     1     1     1     1     1     1     1     1     1     1     1     1     1     1     1     1     1     1     1     1     1     1     1     1     1     1     1     1     1     1     1     1     1     1     1     1     1     1     1     1     1     1     1     1     1     1     1     1     1     1 </td <td>14</td> <td></td> <td></td> <td></td> <td></td> <td></td> <td>1 Non De</td>                          | 14       |                |         |                                        |                          |   | 1 Non De  |
| 17                                                                                                    | 16       |                |         |                                        |                          |   | 2 Doe, Jo |
| 18                                                                                                    <                                                                                                    | 17       |                |         |                                        |                          |   | 3 Smith,  |
| 13     13     13     13     13     13     13     13     13     13     13     13     13     13     13     13     13     13     13     13     13     13     13     13     13     13     13     13     13     13     13     13     13     13     13     13     13     13     13     13     13     13     13     13     13     13     13     13     13     13     13     13     13     13     13     13     13     13     13     13     13     13     13     13     13     13     13     13     13     13     13     13     13     13     13     13     13     13     13     13     13     13     13     13     13     13     13     13     13     13     13     13     13     13     13     13     13     13     13     13     13     13     13     13     13     13     13     13     13     13     13     13     13     13     13     13     13     13     13     13     13     13     13     13     13     13     13     <                                 | 18       |                |         |                                        |                          |   | 6         |
| 21                                                                                                    | 20       |                |         |                                        |                          |   | 7         |
| 22                                                                                                    | 21       |                |         |                                        |                          |   |           |
| 23                                                                                                    <                                                                                                    | 22       |                |         |                                        |                          |   |           |
| 24     1     1     1       25     1     1     1       26     1     1     1       27     1     1     1       28     1     1     1       29     1     1     1       30     1     1     1       31     1     1     1       32     1     1     1       33     1     1     1       34     1     1     1       35     1     1     1       36     1     1     1       37     1     1     1                                                                                                    | 23       |                |         |                                        |                          |   |           |
| 26                                                                                                    | 25       |                |         |                                        |                          |   |           |
| 27                                                                                                    <                                                                                                    | 26       |                |         |                                        |                          |   |           |
| 29            30            31            32            33            34            35            36                                                                                                    | 27       |                |         |                                        |                          |   |           |
| 30                                                                                                    | 29       |                |         |                                        |                          |   |           |
| 31                                                                                                    | 30       |                |         |                                        |                          |   |           |
| 32     33       33     34       35     36       37     36                                                                                                    | 31       |                |         |                                        |                          |   |           |
| 34<br>35<br>36<br>37                                                                                                    | 32       |                |         |                                        |                          |   |           |
| 35 36 37 37 38 38 38 38 38 38 38 38 38 38 38 38 38                                                                                                    | 34       |                |         |                                        |                          |   |           |
| 36 37                                                                                                    | 35       |                |         |                                        |                          |   |           |
| 31                                                                                                    | 36       |                |         |                                        |                          |   |           |
| 38                                                                                                    | 38       |                |         |                                        |                          |   |           |
| 39                                                                                                    | 39       |                |         |                                        |                          |   |           |
| 40                                                                                                    | 40       |                |         |                                        |                          |   |           |
| 41                                                                                                    | 41       |                |         |                                        |                          |   |           |
| Feuil1 +                                                                                                    | F        | euil1 ·        | +       |                                        |                          |   |           |
| Prêt                                                                                                    | Prêt     |                |         |                                        |                          |   |           |

| 0                                                                                                    |                                                                               |                    |                                                                                                    |                    |       |
|----------------------------------------------------------------------------------------------------|-------------------------------------------------------------------------------|--------------------|----------------------------------------------------------------------------------------------------|--------------------|-------|
| Classe                                                                                                    | ur1                                                                           |                    |                                                                                                    | Q                  | Ŷ     |
| n Affichage 🖓 Dites-le-n                                                                                                    | ous                                                                           |                    | 🖻 Part                                                                                                | ager 🖓 Comment     | aires |
| ab<br>c∉ ∽ Standard                                                                                                    | · • • •                                                                       | V Insérer V        | $ \begin{array}{c} \Sigma & \bullet & A \\ \hline & \bullet & Z \\ \hline & \bullet & Z \end{array} $ | V Analyser         |       |
| Assista                                                                                                    | ant Importation de texte - Étape 1 s                                          | ur 3               | sélec                                                                                                 | tionner des donnée | s     |
| xte a déterminé que vos donné                                                                                                    | es sont de type Délimité.                                                     |                    | _                                                                                                    | -                  | *     |
| s convient, cliquez sur Suivant, s                                                                                                    | sinon choisissez le type qui décrit le r                                      | mieux vos données. |                                                                                                    | T U                | V     |
| <ul> <li>Des caractères tels que des significant de la servicie de la servicie de la servici</li></ul> | virgules ou des tabulations séparent (<br>colonnes et séparés par des espaces | chaque champ.      |                                                                                                    |                    |       |
| nportation à la ligne : 🚺 🗘                                                                                                    | Origine du fichie                                                             | r : Macintosh      | 0                                                                                                    |                    |       |
|                                                                                                    |                                                                               |                    |                                                                                                    |                    |       |
|                                                                                                    |                                                                               |                    |                                                                                                    |                    |       |
| nées sélectionnées :                                                                                                    |                                                                               |                    |                                                                                                    |                    |       |
| er /Users/sophiedelafoy/Deskto                                                                                                    | op/exemple_import_adherents (5).cs                                            | sv.                |                                                                                                    |                    |       |
| ∺@gmail.com<br>.th@orange.fr                                                                                                    |                                                                               |                    |                                                                                                    |                    |       |
|                                                                                                    |                                                                               |                    |                                                                                                    |                    |       |
|                                                                                                    | Arrender                                                                      |                    |                                                                                                    |                    |       |
|                                                                                                    | Annuler                                                                       | Sulvant >          | Fin                                                                                                   |                    |       |
|                                                                                                    |                                                                               | -                  |                                                                                                    |                    |       |
|                                                                                                    |                                                                               |                    |                                                                                                    |                    |       |
|                                                                                                    |                                                                               |                    |                                                                                                    |                    |       |
|                                                                                                    |                                                                               |                    |                                                                                                    |                    |       |
|                                                                                                    |                                                                               |                    |                                                                                                    |                    |       |
|                                                                                                    |                                                                               |                    |                                                                                                    |                    |       |
|                                                                                                    | VV                                                                            |                    |                                                                                                    |                    |       |
|                                                                                                    |                                                                               |                    |                                                                                                    |                    |       |
|                                                                                                    |                                                                               |                    |                                                                                                    |                    |       |
|                                                                                                    |                                                                               |                    |                                                                                                    |                    |       |
|                                                                                                    |                                                                               | E                  |                                                                                                    | - + 10             | 0 %   |
| MacBool                                                                                                    | k Pro                                                                         |                    |                                                                                                    |                    |       |
|                                                                                                    |                                                                               |                    |                                                                                                    |                    |       |
|                                                                                                    |                                                                               |                    |                                                                                                    |                    |       |

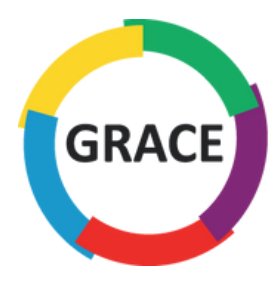

### Cochez la case "virgule" puis cliquez sur :

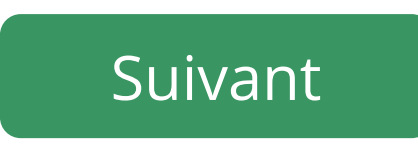

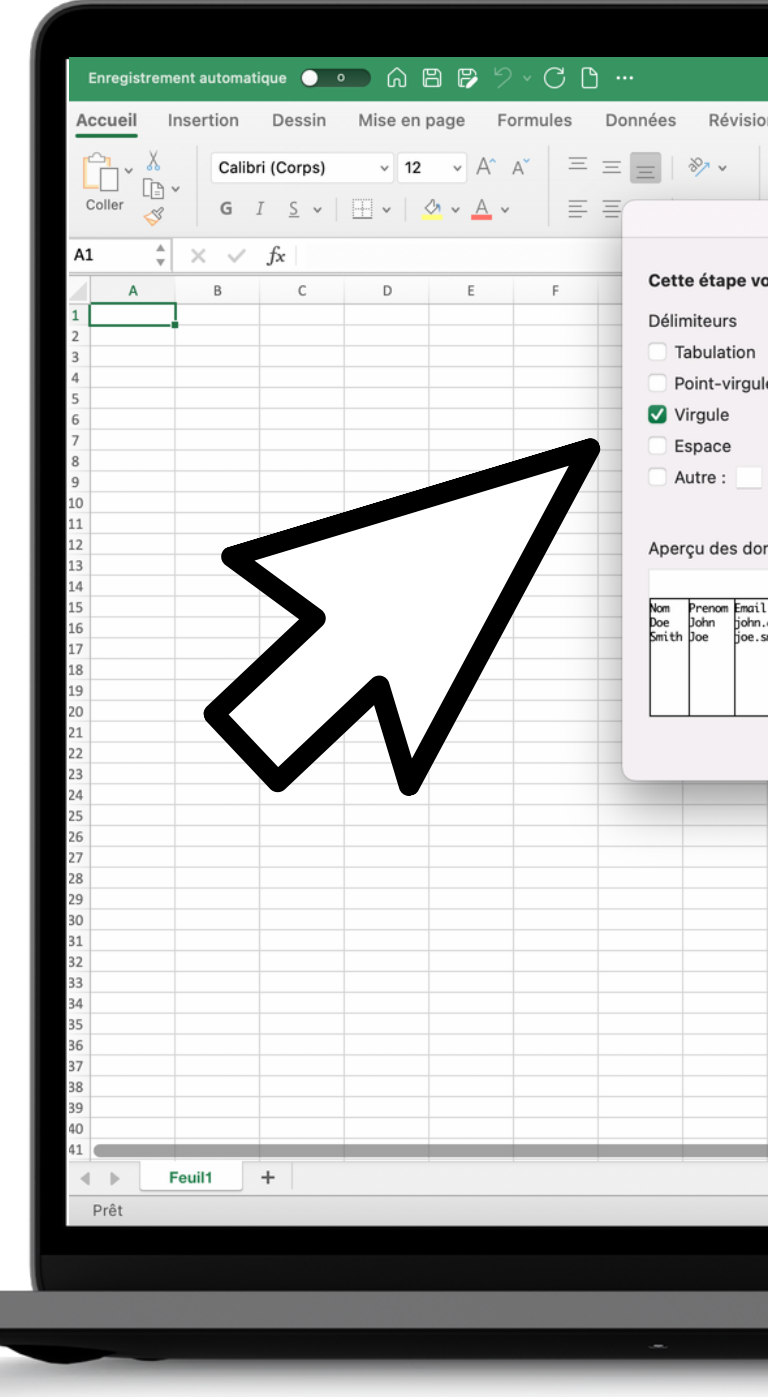

|                                                                                                    | Classeur1         |                                |                      |              |               |         |                          |     |                            | C                                                                                                    | × %      |
|----------------------------------------------------------------------------------------------------|-------------------|--------------------------------|----------------------|--------------|---------------|---------|--------------------------|-----|----------------------------|----------------------------------------------------------------------------------------------------|----------|
| Affichage 🖓 Dite                                                                                                    | es-le-nous        |                                |                      |              |               |         |                          | ₿P  | artager                    | Commer                                                                                                    | ntaires  |
| ab v Standard                                                                                                    | · · · · · ·       | · ·                            |                      | ×            | Insérer v     | r v     | $\sum \cdot \frac{1}{2}$ | 7 * | <b>•</b>                   |                                                                                                    |          |
|                                                                                                    | Assistant Importa | tion de text                   | te - Étape 2         | 2 sur 3      |               |         |                          | Re  | chercher et<br>électionner | des donne                                                                                                    | r<br>bes |
| ıs permet de choisir le                                                                                                    | s séparateurs cor | ntenus dans                    | vos donné            | ées.         |               |         |                          |     | т                          | U                                                                                                    | V        |
|                                                                                                    | ldentifi          | rpréter des s<br>cateur de tex | séparateurs<br>xte : | s identiques | consécutifs o | comme u | iniques                  |     |                            |                                                                                                    |          |
| ées sélectionnées :                                                                                                    |                   |                                |                      |              |               |         |                          |     |                            |                                                                                                    |          |
| e@gmail.com                                                                                                    |                   |                                |                      |              |               |         |                          |     |                            |                                                                                                    |          |
| thêorange.fr                                                                                                    |                   |                                |                      |              |               |         |                          |     |                            |                                                                                                    |          |
| théorange, fr                                                                                                    |                   | Annule                         | er < I               | Précédent    | Suivant :     |         | Fin                      |     |                            |                                                                                                    |          |
| trêorange.fr                                                                                                    |                   | Annule                         | er < I               | Précédent    | Suivant       |         | Fin                      |     |                            |                                                                                                    |          |
| trêorange.fr                                                                                                    |                   | Annule                         | er < I               | Précédent    | Suivant       |         | Fin                      |     |                            |                                                                                                    |          |
| trêorange. fr                                                                                                    |                   | Annule                         | er < I               | Précédent    | Suivant       |         | Fin                      |     |                            |                                                                                                    |          |
| Jrēorange. fr                                                                                                    |                   | Annule                         | er < I               | Précédent    | Suivant       |         | Fin                      |     |                            | Image: Constraint of the sector of the sector of |          |
| theorange.fr                                                                                                    |                   | Annule                         | er < I               | Précédent    | Suivant       |         | Fin                      |     |                            | Image: Constraint of the sector of the sector of |          |
| Image: fr           Image: fr           Image: fr <td< td=""><td></td><td>Annule</td><td></td><td>Précédent</td><td>Suivant</td><td></td><td>Fin</td><td></td><td></td><td>Image: Constraint of the sector of the sector of</td><td></td></td<> |                   | Annule                         |                      | Précédent    | Suivant       |         | Fin                      |     |                            | Image: Constraint of the sector of the sector of |          |

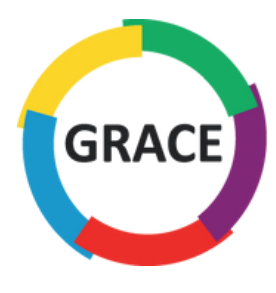

### Ne changez rien et cliquez sur :

Suivant

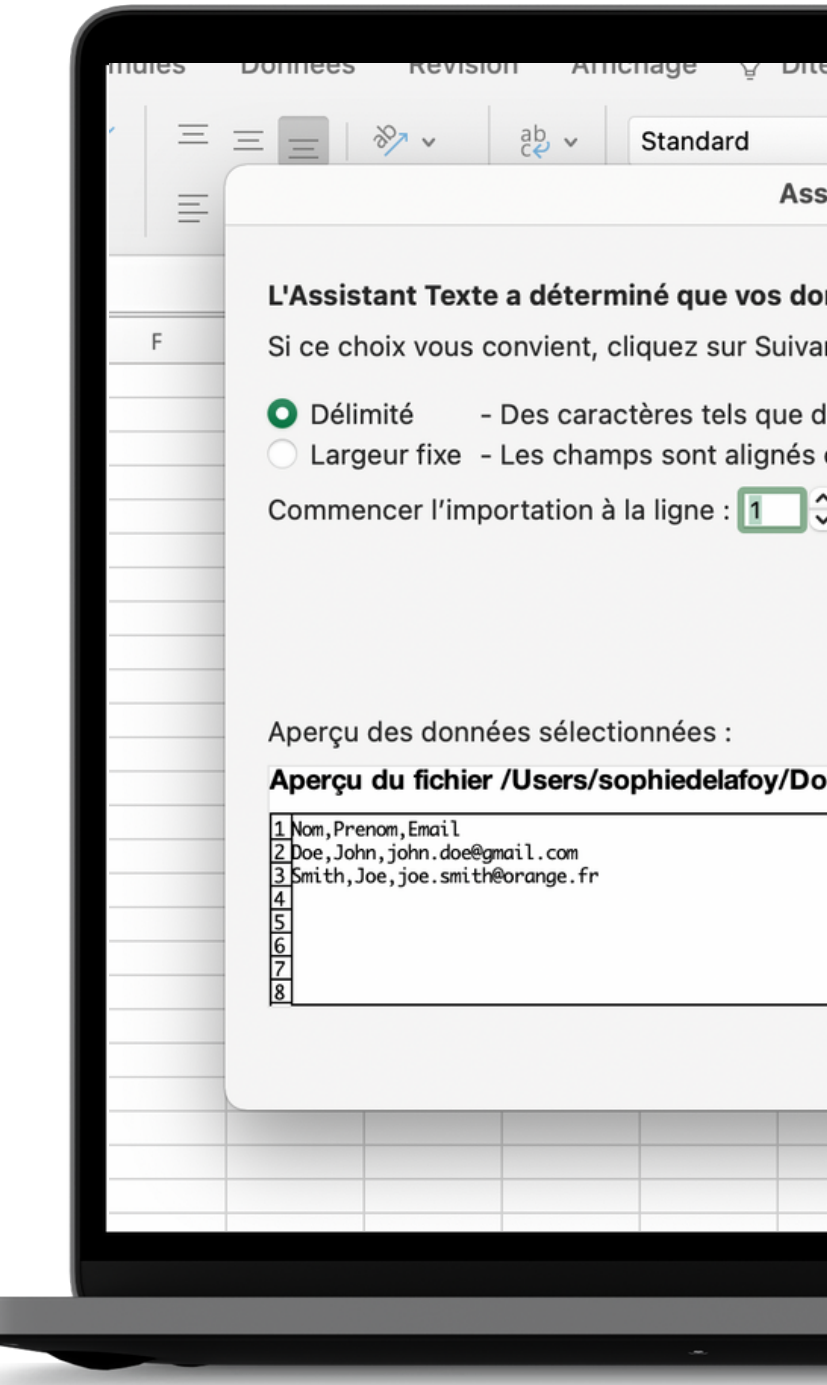

| es-le-lious                        |                                    |                                   |           |       | 🗠 Part     |
|------------------------------------|------------------------------------|-----------------------------------|-----------|-------|------------|
| •                                  | Mise en forme o                    | conditionnelle 🗸                  | Insérer 🗸 | Σ× As | ~          |
| stant Importa                      | tion de texte -                    | Étape 1 sur 3                     |           |       | Y          |
|                                    |                                    |                                   |           |       |            |
| nnées sont de                      | type Délimité.                     |                                   |           |       |            |
| nt, sinon choisi                   | ssez le type qui                   | décrit le mieux vos d             | onnées.   |       |            |
| es virgules ou o<br>en colonnes et | des tabulations<br>séparés par des | séparent chaque cha<br>s espaces. | mp.       |       |            |
|                                    | Origine                            | e du fichier : Macinto            | osh       |       | $\Diamond$ |
| vnloads/exem                       | ple_                               | v.                                |           |       |            |
|                                    | Annuler                            | < Précédent                       | Suivant > | Fin   |            |
|                                    |                                    |                                   |           |       |            |
|                                    |                                    |                                   |           |       |            |
|                                    |                                    |                                   |           |       |            |
| Mac                                | 300k Pro                           |                                   |           |       |            |
|                                    |                                    |                                   |           |       |            |

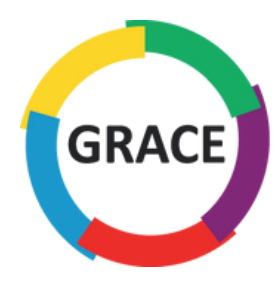

Éditez le tableau avec les informations de vos membres en respectant scrupuleusement le modèle préenregistré, puis cliquer :

Enregistrer

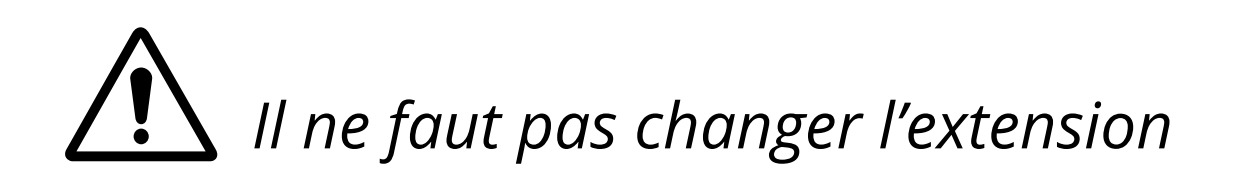

| enregistr<br>Accueil              | Inse                     | ertion                                 | Dessin                 | ن کے<br>Mise           | en pa | ge   | Form           | ules | Don   | nées  | Révi      | ision    | Affic     | hage                | ♀ Di      | tes-le-n          | ious      |           |       |           |       |         |         |                                    |       |                   | 🖻 Part   | ager | √ Commer     | taires |
|-----------------------------------|--------------------------|----------------------------------------|------------------------|------------------------|-------|------|----------------|------|-------|-------|-----------|----------|-----------|---------------------|-----------|-------------------|-----------|-----------|-------|-----------|-------|---------|---------|------------------------------------|-------|-------------------|----------|------|--------------|--------|
| Coller                            | X<br>Ì≧ ~<br>≪″          | Calibri<br>G I                         | (Corps)<br><u>S</u> ~  | <b>~</b><br>⊞ <b>~</b> | 12    | ~ A^ | A <sup>×</sup> | Ξ    | =     |       | ≫⁄        | ab<br>c€ | •         | Standa              | rd<br>% 9 | <b>€</b> ,0       | ✓<br>,00, | Mise er   | forme | Mettre so | us St | yles de | Ins     | érer ∨<br>oprimer ∨<br>se en forme | Σ<br> | × A<br>Z<br>Trier | et Reche | ~ ~  | Analyse      | r      |
| 1                                 |                          |                                        | fx                     |                        |       |      |                |      |       |       |           |          |           |                     |           |                   |           |           |       |           |       |         |         |                                    | · · · |                   |          |      |              | Ψ      |
| A<br>Nom Pr<br>Doe Jo<br>Smith Jo | B<br>Prenom<br>ohn<br>oe | ر<br>Email<br>john.doe@į<br>joe.smith@ | gmail.com<br>orange.fr | D                      |       | E    |                | F    |       | G     | H         |          |           | J                   |           | K                 | L         |           | M     | N         |       | 0       | Ρ       | Q                                  | R     |                   | S        | T    | U            | V      |
|                                   |                          |                                        |                        |                        |       |      |                |      |       |       |           | Er       | nregistro | er sous :<br>Tags : | Adh       | ésion_g           | roupee    | e_CHU     |       |           |       |         |         |                                    |       |                   |          |      |              |        |
|                                   |                          |                                        |                        |                        |       |      |                | E    | mplac | cemen | ts en lig | gne      | Forma     | Où :<br>at du fic   | hier :    | lureau<br>Classeu | r Excel   | l (.xlsx) | 0     | •         |       |         | ٢       |                                    |       |                   |          |      |              |        |
|                                   |                          |                                        |                        |                        |       |      |                |      |       |       |           |          |           |                     |           | Options           | <b></b>   |           |       | Appul     | or    | Enre    | nistror |                                    |       |                   |          |      |              |        |
|                                   |                          |                                        |                        |                        |       |      |                |      |       |       |           |          |           |                     |           |                   |           |           |       |           |       |         |         | 7                                  |       |                   |          |      |              |        |
|                                   |                          |                                        |                        |                        |       |      |                |      |       |       |           |          |           |                     |           |                   |           |           |       |           |       |         |         |                                    |       |                   |          | 2    |              |        |
|                                   |                          |                                        |                        |                        |       |      |                |      |       |       |           |          |           |                     |           |                   |           |           |       |           |       |         |         |                                    |       |                   |          |      | >            |        |
| ● Prêt                            | Feu                      | il1 -                                  | •                      |                        |       |      |                |      |       |       |           |          |           |                     |           |                   |           |           |       |           |       |         |         |                                    |       |                   |          |      | <b>- +</b> 1 | 00 %   |
|                                   |                          |                                        |                        |                        |       |      |                |      |       |       |           |          |           |                     | Ma        | асВоо             | k Pro     | )         | ,     |           |       |         |         |                                    |       |                   |          |      |              |        |

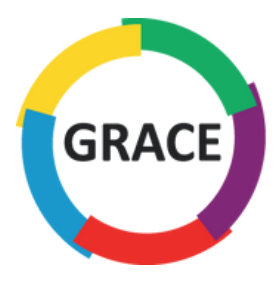

↓ ·

### Importez votre tableau rempli cidessous en cliquant sur :

Importer votre liste de membres

#### Créer le mot de passe du compte

Mot de passe

#### Adhésion groupée

#### 1/ Téléchargez ce modèle de fichier CSV

2/ Ouvrez un nouveau classeur Excel vierge, puis allez dans Fichier > Importer > Fichier CSV : Étape 1/Ne changez rien et cliquez sur suivant Étape 2/ Cochez virgule et cliquez sur suivant Étape 3/ Ne changez rien et cliquez sur fin, puis cliquez sur OK 3/ Éditez le tableau avec les informations de vos membres en respectant scrupuleusement le modèle pré 4/ Importez le tableau ci-dessous et le tour est joué !

+ Ajouter un membre

#### Votre commande

Produit

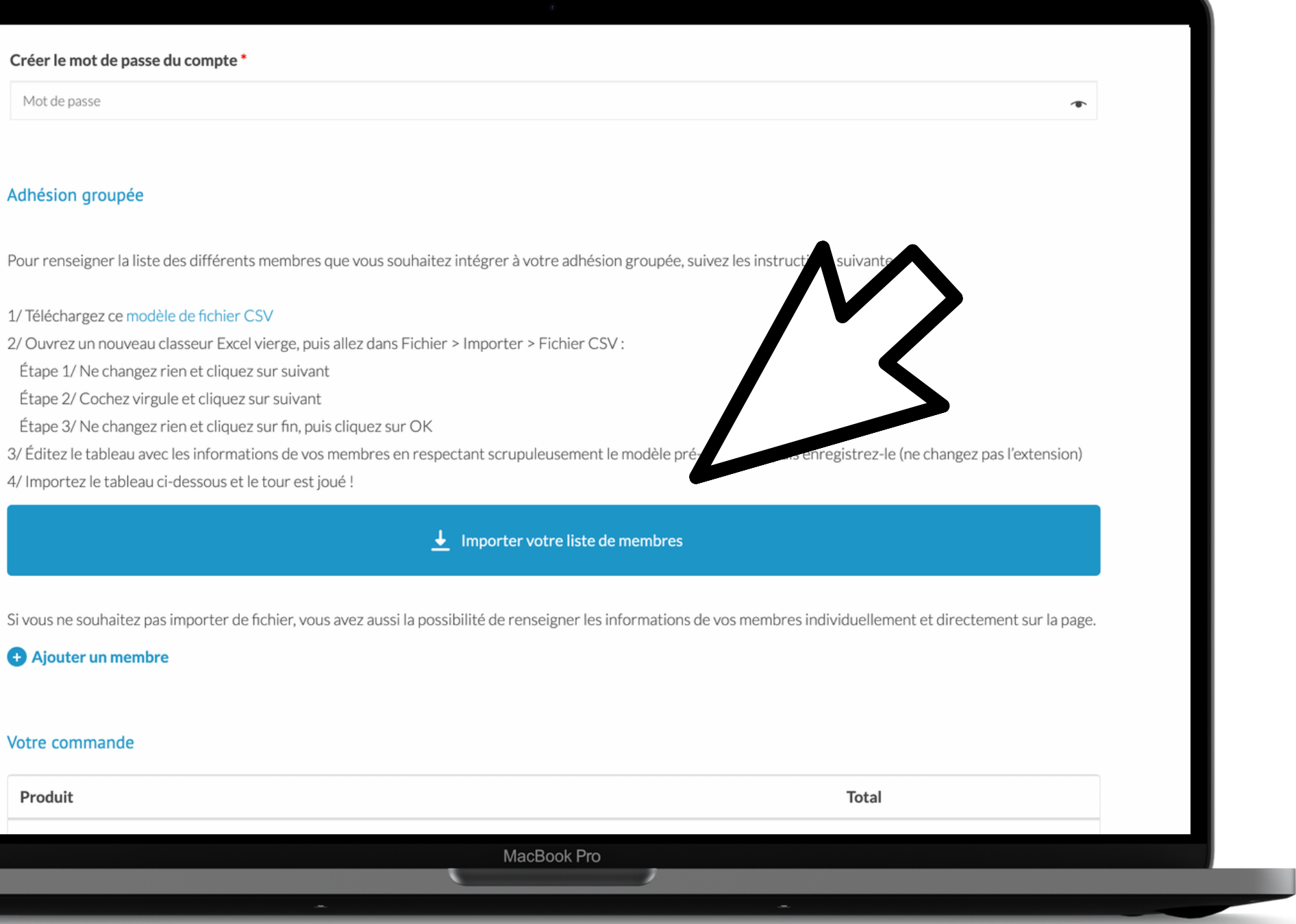

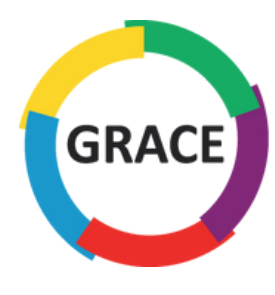

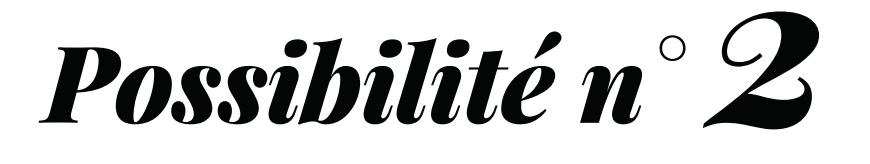

Renseignez les informations individuellement et directement sur la page

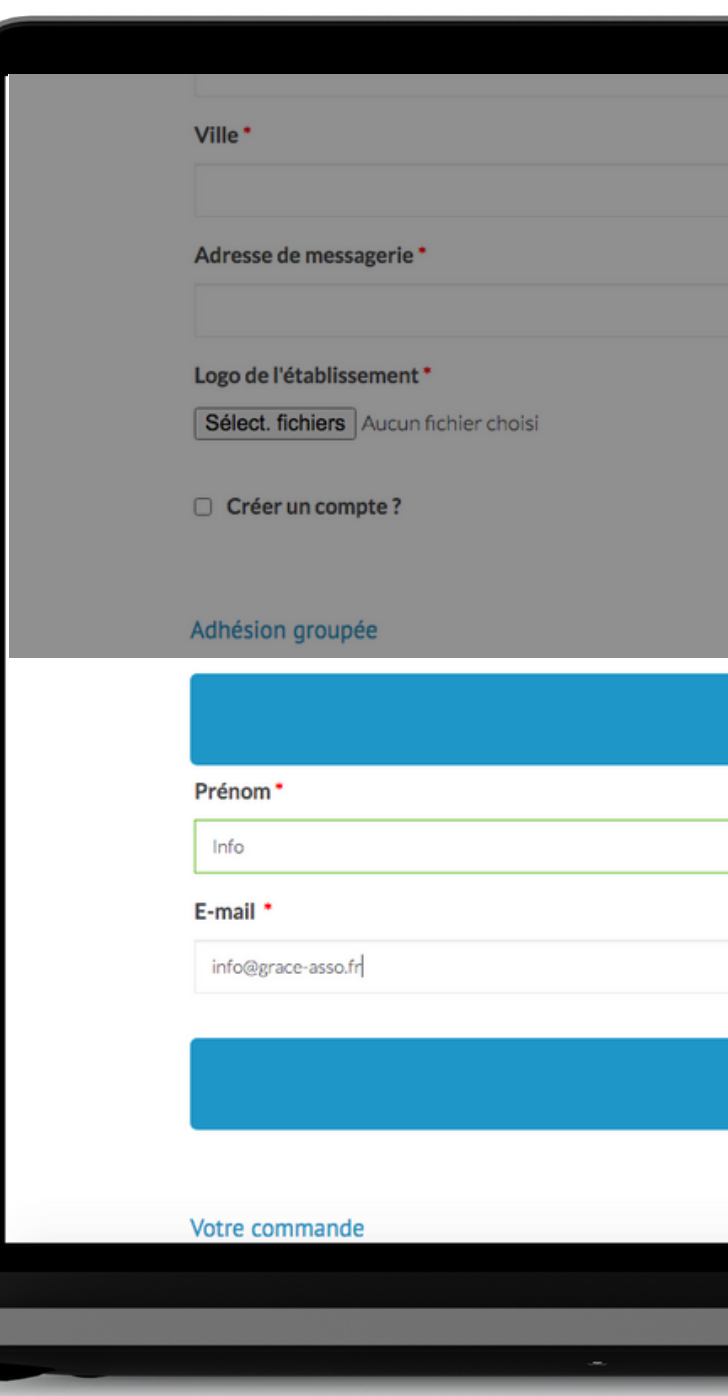

|       | 0               |        |   |  |
|-------|-----------------|--------|---|--|
|       |                 |        |   |  |
|       |                 |        |   |  |
|       |                 |        |   |  |
|       |                 |        |   |  |
|       |                 |        |   |  |
|       |                 |        |   |  |
|       |                 |        |   |  |
|       |                 |        |   |  |
|       |                 |        |   |  |
| G     | Membre 1        |        |   |  |
|       | Nom *           |        |   |  |
|       | GRACE           |        |   |  |
|       |                 |        |   |  |
|       |                 |        |   |  |
| 🖨 Air | uiter un membre |        |   |  |
|       |                 |        |   |  |
|       |                 | $\sim$ | • |  |
| Ma    | acBook Pro      |        |   |  |
|       |                 |        |   |  |
|       |                 |        |   |  |

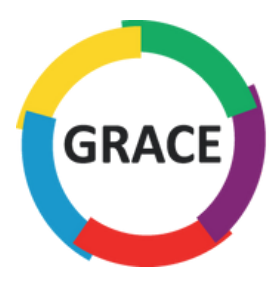

### Pour ajouter des membres, cliquez sur :

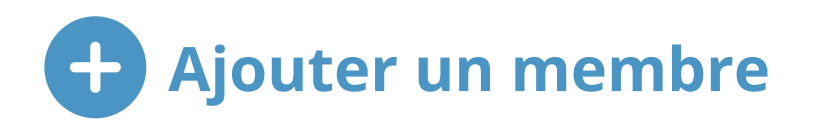

| Membre 1            |         |
|---------------------|---------|
| Prénom *            | Nom *   |
| sophie              | delafoy |
| E-mail *            |         |
| info@grasse-asso.fr |         |
|                     |         |
| Membre 2            |         |
| Prénom *            | Nom *   |
|                     |         |
| E-mail *            |         |
|                     |         |
|                     |         |
| + Ajouter un membre |         |
|                     |         |
| Votre commande      |         |
|                     | Tetel   |

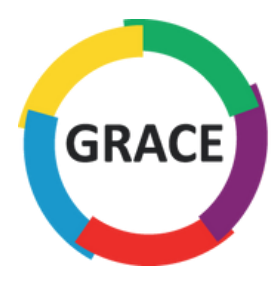

### Une fois tous les membres ajoutés, vous pouvez procéder au paiement

|  |  | _ |
|--|--|---|
|  |  |   |
|  |  | J |

| Pr  | énom*                                                      |
|-----|------------------------------------------------------------|
| 1   | nfo                                                        |
| E-I | mail *                                                     |
| i   | nfo@grace-asso.fr                                          |
|     |                                                            |
|     |                                                            |
|     |                                                            |
| Vot | tre commande                                               |
|     |                                                            |
| P   | roduit                                                     |
| A   | Adhésion groupée : < 30 inscriptions × 1                   |
| S   | ious-total                                                 |
| т   | otal                                                       |
|     |                                                            |
|     |                                                            |
| 1   | /irement bancaire                                          |
| 1   | Virement bancaire Paiement par virement bancaire           |
|     | <b>Virement bancaire</b><br>Paiement par virement bancaire |
|     | <b>Virement bancaire</b> Paiement par virement bancaire    |
|     | <b>Virement bancaire</b> Paiement par virement bancaire    |
|     | Virement bancaire Paiement par virement bancaire           |
|     | Virement bancaire Paiement par virement bancaire           |

|       | 0              |           |        |
|-------|----------------|-----------|--------|
|       | Nom*           |           | _      |
|       | GRACE          |           |        |
|       |                |           |        |
|       |                |           |        |
|       |                |           |        |
| 🕂 Aja | uter un membre |           |        |
|       |                |           |        |
|       |                |           |        |
|       |                |           |        |
|       |                | Total     |        |
|       |                | 1 000,00€ |        |
|       |                | 1 000,00€ |        |
|       |                | 1 000,00€ |        |
|       | A              |           |        |
|       |                |           |        |
|       |                |           |        |
|       |                |           |        |
|       |                |           |        |
|       |                | Com       | mander |
|       |                |           |        |
| M     | acBook Pro     |           |        |
|       |                |           |        |
|       | *              |           |        |

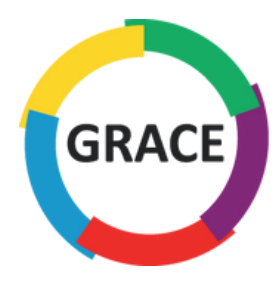

Pour une nouvelle adhésion, téléchargez le contrat de partenariat en cliquant sur :

Contrat de partenariat

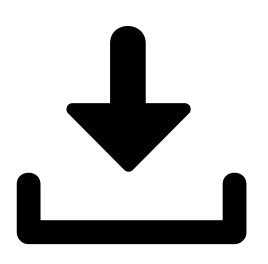

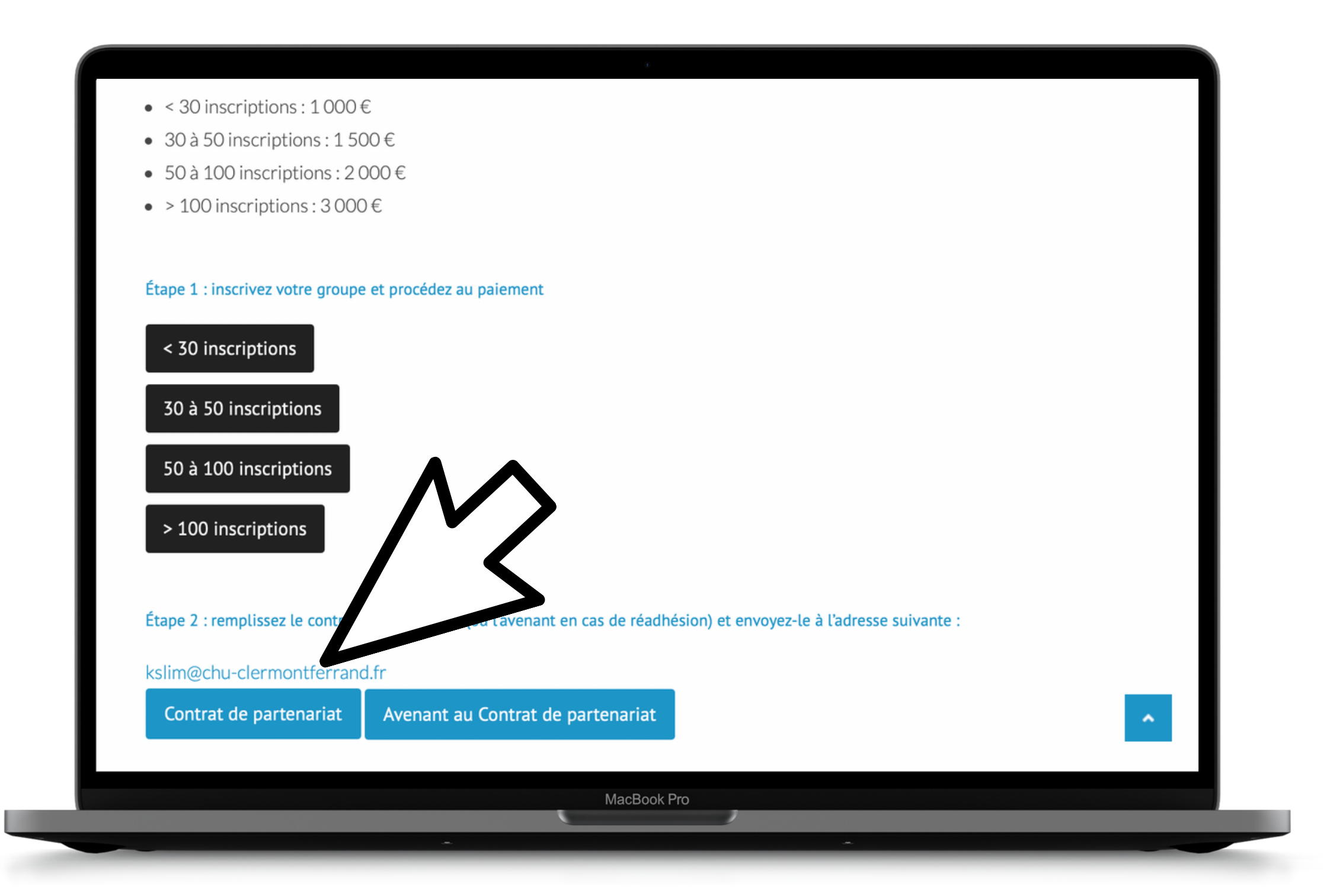

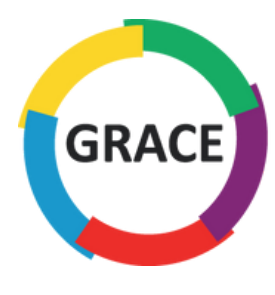

### Remplissez et signez le contrat

<u>et</u> .....

#### ENTRE LES SOUSSIGNES

**GRACE** groupe francophone de réhabilitation après chirurgie, ayant son siège social à 9 allée du <u>Riboulet</u>, association loi 1901 dont les statuts ont été publiés le 22 mars 2014 nº1040 et représentée par Karem Slim en sa qualité de Président,

ci-après dénommé(e) « le Bénéficiaire » D'une part,

ET

······

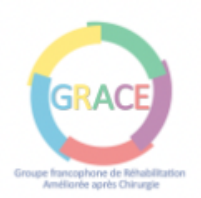

#### Contrat de partenariat entre l'Association GRACE

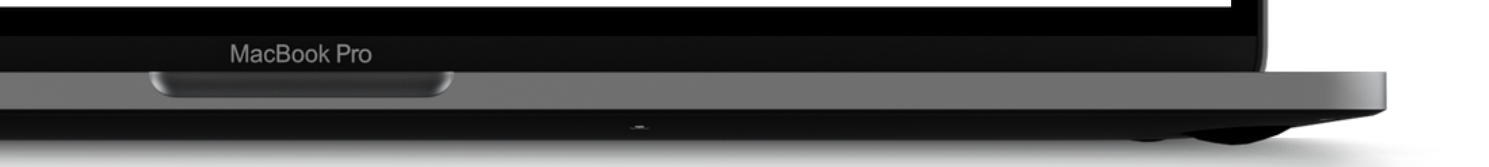

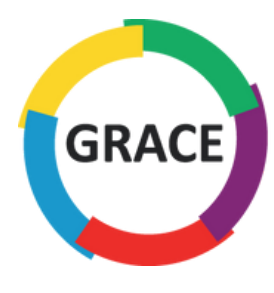

### Envoyez le contrat signé par mail à l'adresse suivante :

### kslim@chu-clermontferrand.fr

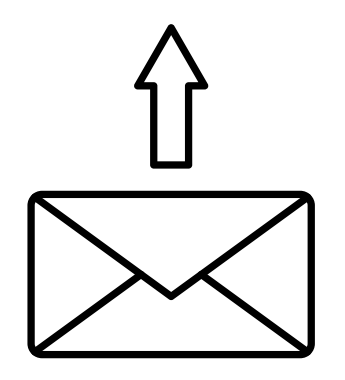

<u>et</u> .....

#### ENTRE LES SOUSSIGNES

**GRACE** groupe francophone de réhabilitation après chirurgie, ayant son siège social à 9 <u>allée</u> du <u>Riboulet</u>, association loi 1901 dont les statuts ont été publiés le 22 mars 2014 nº1040 et représentée par Karem Slim en sa qualité de Président,

ci-après dénommé(e) « le Bénéficiaire » D'une part,

.....

ET

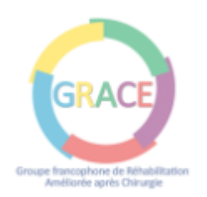

#### Avenant au Contrat de partenariat entre l'Association GRACE

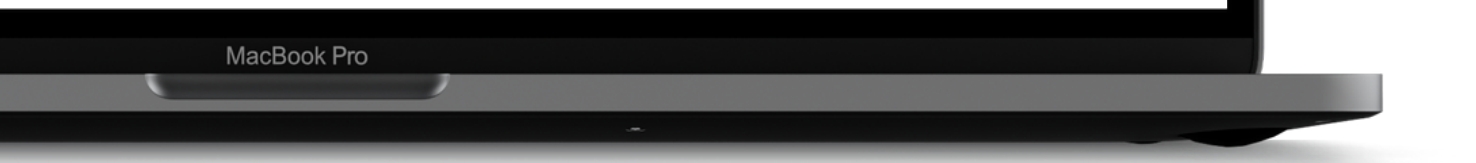

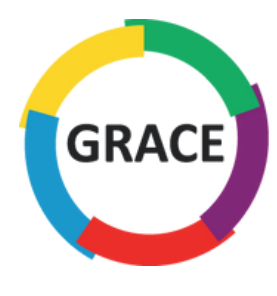

Si c'est un renouvellement d'adhésion, téléchargez l'avenant au contrat de partenariat en cliquant sur :

Avenant au Contrat de partenariat

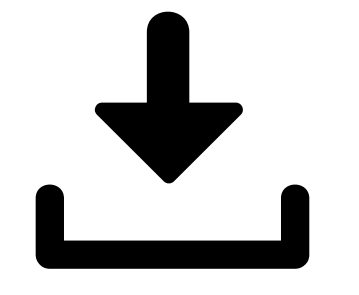

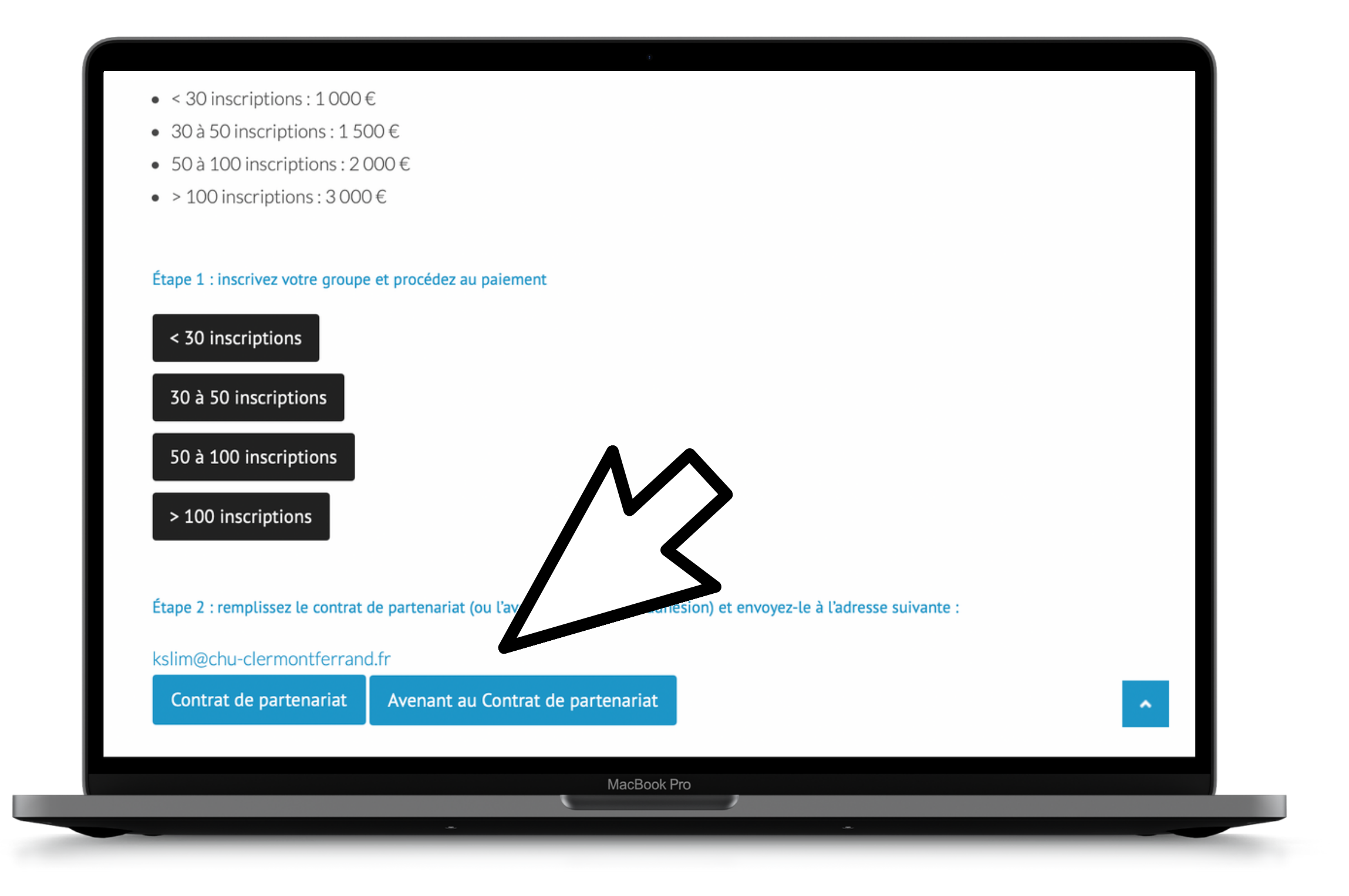

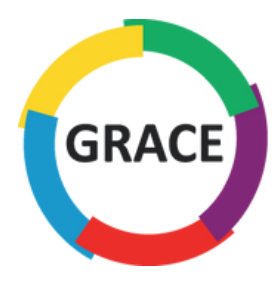

### Remplissez et signez le contrat

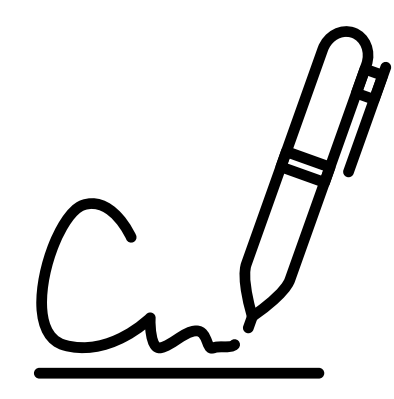

<u>et</u> .....

#### ENTRE LES SOUSSIGNES

**GRACE** groupe francophone de réhabilitation après chirurgie, ayant son siège social à 9 <u>allée</u> du <u>Riboulet</u>, association loi 1901 dont les statuts ont été publiés le 22 mars 2014 nº1040 et représentée par Karem Slim en sa qualité de Président,

ci-après dénommé(e) « le Bénéficiaire » D'une part,

......

ET

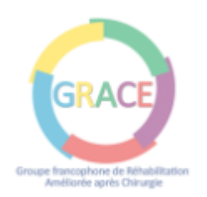

#### Avenant au Contrat de partenariat entre l'Association GRACE

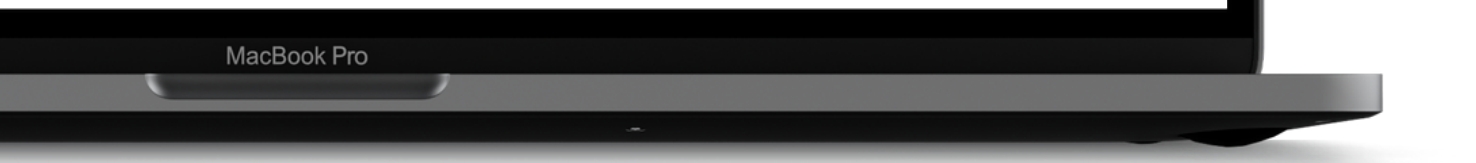

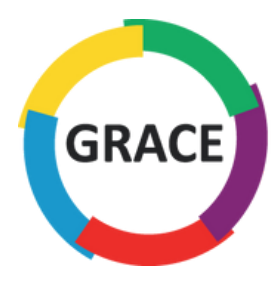

### Envoyez le contrat signé par mail à l'adresse suivante :

### kslim@chu-clermontferrand.fr

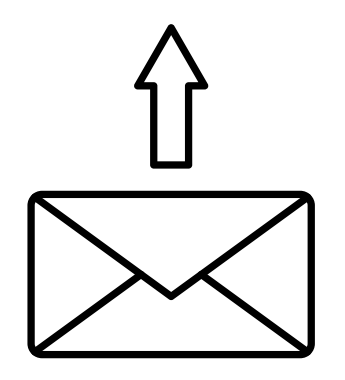

<u>et</u> .....

#### ENTRE LES SOUSSIGNES

**GRACE** groupe francophone de réhabilitation après chirurgie, ayant son siège social à 9 <u>allée</u> du <u>Riboulet</u>, association loi 1901 dont les statuts ont été publiés le 22 mars 2014 nº1040 et représentée par Karem Slim en sa qualité de Président,

ci-après dénommé(e) « le Bénéficiaire » D'une part,

.....

ET

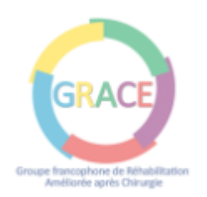

#### Avenant au Contrat de partenariat entre l'Association GRACE

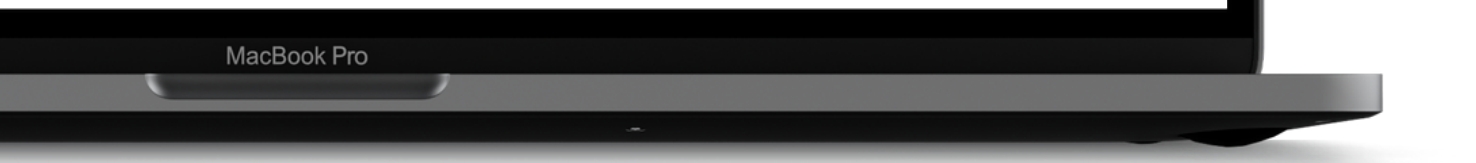

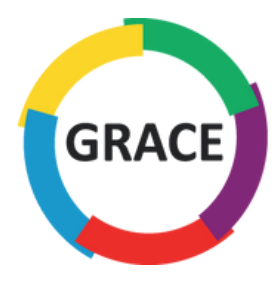

# **BIENVENUE CHEZ GRACE !**

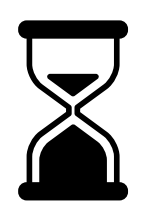

Votre adhésion sera effective une semaine au maximum après la réception du paiement